薬袋印刷システム基本操作

## 平成 30 年 12 月版

# 目次

| I.ソフトの起動・終了                               | 2       |
|-------------------------------------------|---------|
| Ⅱ.メイン画面の説明                                | 3       |
| Ⅲ.印字設定                                    | 4       |
| 1.印刷プリンターの選択                              | 4       |
| 2.実際に印刷されるイメージを確認しながら、印字様式、印字位置の変更を行う     | 5       |
| Ⅳ.システム設定 – 初期設定                           | 6       |
| Ⅴ.薬袋サイズの判定                                | 14      |
| 1.薬袋のサイズを判定する為の「単位」を決める                   | 14      |
| 2.あらゆる形状の薬品も、薬品ごとに「単位」を設定                 |         |
| VI.薬品マスタの活用                               |         |
| Ⅶ.粉薬の混合                                   | 21      |
| ₩.患者マスタの活用                                | 23      |
| IX.印刷時の手順                                 | 30      |
| 1.ボタンひとつで薬袋を発行。確認画面を使えば、必要に応じて薬袋の有無、枚数・サー | イズの変更、編 |
| 集が行えます                                    |         |
| 2.薬袋の再発行                                  |         |
| X.患者個別「編集履歴の保存機能」                         | 35      |
| XI.その他設定                                  |         |
| 1.薬袋に画像を貼り付けて、オリジナル薬袋を作る                  |         |
| 2.バックアップ                                  |         |
| 3.各マスタの保存・復元                              |         |
| 4.不要な用法コメント(服用指示)を印刷しない                   |         |
| 5.データの履歴保存日数                              |         |
|                                           | 40      |

# I.ソフトの起動・終了

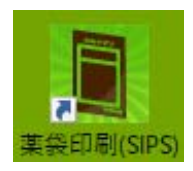

## 【起動】

薬袋ソフトがインストールしてあるパソコンで、 このアイコンをダブルクリックするとソフトが起動します。

ソフトが起動したら、画面右上にある「■ 最小化」ボタンか「▼閉じる」ボタン を押してタスクバーへ画面を下げておきます。

|                       |                                |                   | 素名印度      | リー [ステータス]     |      |        |       |
|-----------------------|--------------------------------|-------------------|-----------|----------------|------|--------|-------|
| ファイル( <u>E</u> ) オプショ | iン( <u>0</u> ) ヘルプ( <u>H</u> ) |                   |           |                |      |        | - 8 × |
| ▲ 監視!                 | 中 監視係                          | ▶止                |           |                |      |        |       |
|                       |                                | <br>              | 患者氏名      | File           | 患者氏名 |        |       |
| 1                     |                                | JEVE ID           | 10181-014 |                |      |        |       |
| ,                     |                                |                   |           | JACK JACKS CHI |      | 113.44 |       |
| Ĭ,                    |                                |                   |           |                |      |        |       |
| ,<br>,                |                                |                   |           |                |      |        |       |
| ,<br>,                |                                |                   |           |                |      |        |       |
| \<br>\                |                                |                   |           |                |      |        |       |
| ì                     |                                |                   |           |                |      |        |       |
| 1                     |                                |                   |           |                | ,    |        |       |
|                       |                                |                   |           |                |      |        |       |
|                       | 【級了】                           |                   |           |                |      |        |       |
|                       | ▕▁▞▞╡▁▁】                       |                   |           |                |      |        |       |
| ļ                     |                                |                   |           |                | 1    |        |       |
| ļ                     |                                |                   |           |                | 1    |        |       |
| !                     | 🧱 ファイル(E) 🏅                    | tプション( <u>0</u> ) |           |                | 1    |        |       |
| 1                     | -                              |                   |           |                | 1    |        |       |
| 1                     | 終了(X)                          | ノ「                |           |                | 1    |        |       |
| !                     |                                |                   |           |                | 1    |        |       |
| 1                     | ¦ 「ファイル」                       | 」から「              | 「終了」を選    | 選択します。         | 1    |        |       |
| 1                     | l<br>I                         |                   |           |                | 1    |        |       |
| I                     | L                              |                   |           |                | !    |        |       |
|                       |                                |                   |           |                |      |        |       |
|                       |                                |                   |           |                |      |        |       |
|                       |                                |                   |           |                |      |        |       |
|                       |                                |                   |           |                |      |        |       |
|                       |                                |                   |           |                |      |        |       |

※「
又
閉じる」
ボタンでソフトは
終了しません。

## ポイント

より快適な動作でご利用いただくために、薬袋ソフトはお使いのレセプトソフトより先に 起動してください。 ソフトの起動・終了

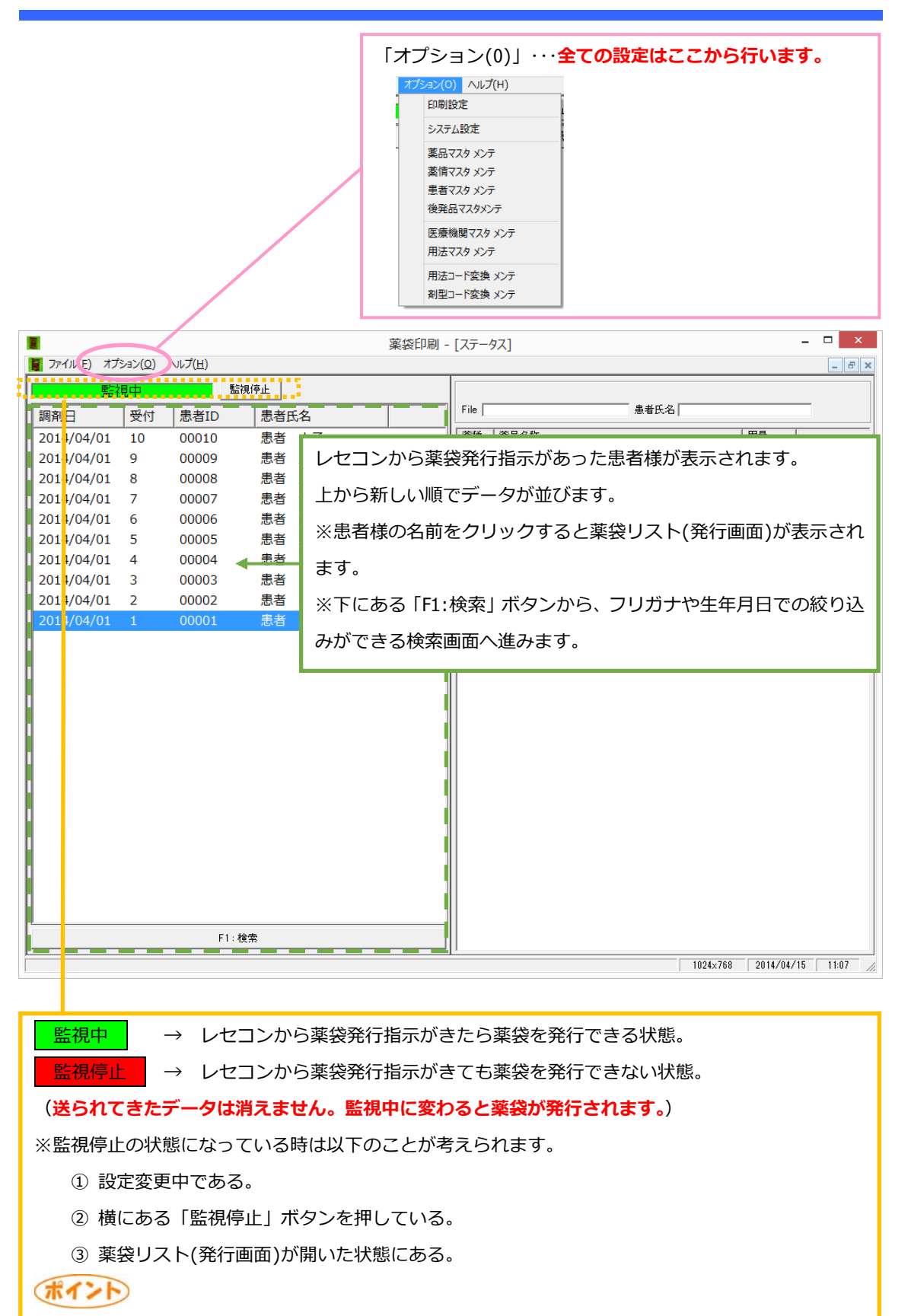

薬袋印刷

メイン画面の説明

「監視停止」ボタンをプリンタートラブルの際に押せば、薬袋発行をプリンターに送らず待機するの で、プリンター復旧後に再度「監視停止」ボタンを押せば待機していた薬袋を全て発行できます。

## 1.印刷プリンターの選択

オプション ⇒ 印刷設定

|            |                                                                                                    |       |        |                 |      |      | 印刷   | 設定 |     |                   |             |            | ×                |
|------------|----------------------------------------------------------------------------------------------------|-------|--------|-----------------|------|------|------|----|-----|-------------------|-------------|------------|------------------|
|            | 使用                                                                                                    |       |        | プリンタ            |      | 141  | 用紙   | 向き | ₩ < | 1/1 » » Q         | - <i>a</i>  | 6          |                  |
| 小袋         | <b>V</b>                                                                                                    | RICO  | H IPSi | 0 GX e5500_トレイ1 |      | 1    | 384  | 0  |     |                   |             |            |                  |
| 中袋         |                                                                                                    | RICO  | H IPSi | 0 GX e5500_トレイ1 |      | 1    | 387  | 0  |     |                   |             |            |                  |
| 大袋         |                                                                                                    | RICO  | H IPSi | O GX e5500_トレイ2 |      | 3    | 13   | 0  |     |                   |             |            |                  |
| 特大袋        |                                                                                                    | RICO  | H IPSi | O GX e5500_トレイ2 |      | 3    | 9    | 0  |     |                   |             |            |                  |
| ラベル        |                                                                                                    |       |        | _               |      | 0    | 0    | 0  |     |                   |             |            |                  |
| 手帳         |                                                                                                    |       |        |                 |      | 0    | 0    | 0  |     | н-                | Jost        | 14:        |                  |
| 薬情         |                                                                                                    |       |        |                 |      | 0    | 0    | 0  |     | N                 | 個           | 楽          |                  |
| 項目名        | ED刷                                                                                                    | Х     | Y      | フォント            | サイズ  | ŧ    | 古書   | ^  |     | 医療機関              |             |            |                  |
| 薬種         |                                                                                                    | 40.0  | 24.0   | MS P明朝          | 30   | [詳細  | ま、ここ | ]  |     | 診療科目              |             | 調剤日:H26/0  | 4/14             |
| 調剤日        | <ul> <li>Image: A start of the start of the start of</li></ul> | 80.0  | 45.0   | MS P明朝          | 12   | 調剤日  | :+   |    |     | 息者 見者             | プリガナ        |            | 1                |
| 受付番号       |                                                                                                    | 0.0   | 0.0    | MS P明朝          | 9    | 受付番  | 号:   |    |     | しまれ               | f氏名         |            |                  |
| 医療機関       |                                                                                                    | 12.0  | 40.0   | MS P明朝          | 12   |      |      |    |     |                   |             |            | I                |
| 診療科目       |                                                                                                    | 12.0  | 45.0   | MS P明朝          | 11   |      |      |    |     | 1日回数              |             | 日粉・同数      | 8 <del>6</del> - |
| 医師氏名       |                                                                                                    | 0.0   | 0.0    |                 | 0    |      |      |    |     | THEIM             |             |            | ^                |
| 患者ID       |                                                                                                    | 0.0   | 0.0    |                 | 0    |      |      |    |     | 用法                |             |            |                  |
| 患者フリガナ     | ✓                                                                                                    | 42.0  | 52.0   | MS P明朝          | 11   |      |      |    |     |                   |             |            |                  |
| 患者氏名       | <ul> <li>Image: A start of the start of the start of</li></ul> | 37.0  | 56.0   | MS P明朝          | 24   |      |      |    |     | 服用指示              |             |            |                  |
| 薬品名称       |                                                                                                    | 14.0  | 129.0  | MS P明朝          | 11   |      |      |    |     |                   |             |            |                  |
| 薬品コメント     |                                                                                                    | 16.0  | 139.0  | MS P明朝          | 21   |      |      |    |     | 用重                |             |            |                  |
| 用法タイトル     |                                                                                                    | 10.0  | 32.0   | MS P明朝          | 13   |      |      |    |     |                   |             |            |                  |
| 用法         |                                                                                                    | 22.0  | 81.0   | MS P明朝          | 28   |      |      |    |     |                   |             |            |                  |
| 用量         |                                                                                                    | 22.0  | 105.0  | MS P明朝          | 18   |      |      |    |     | 「「「「「「」」「「」」「「」」」 |             |            |                  |
| 1日回数       |                                                                                                    | 18.0  | 71.0   | MS P明朝          | 21   |      |      |    |     | 300000            |             |            |                  |
| 日数・回数      |                                                                                                    | 78.0  | 71.0   | MS P明朝          | 20   |      |      |    |     | 薬品コメン             | 4           |            |                  |
| 服用指示タイトル   |                                                                                                    | 70.0  | 75.0   | MS P明朝          | 17   |      |      |    |     | C SHEPH / V I     | /+ 00 +0 09 | 001454844  | 14.0             |
|            |                                                                                                    | 22.0  | 000    | MAC IDRABA      | 17   |      |      |    |     | 14 - B A 11       | 使用期限:       | 2014年4月14E | 1まで<br>初前        |
| ▼ 楽種別 ()   | 内浦                                                                                                    |       | 服      | ○ 頸服 ○ 外用       |      | 王射(  | 0 →¥ | -  |     | 株式会任W             | ndy         |            |                  |
| No         | 日刷                                                                                                    | X     | Y      |                 | ファイノ | 1名   |      |    |     | 信回 印刷多区博多联系       | K2 J El     |            |                  |
| 1          |                                                                                                    | 9.0   | 49.0   | B6 midori.wmf   |      |      |      |    |     | TEL: 092-4/4-100/ |             |            |                  |
| 2          |                                                                                                    | 100.0 | 160.0  |                 |      |      |      |    |     |                   |             |            |                  |
| 3          |                                                                                                    | 0.0   | 0.0    |                 |      |      |      |    |     |                   |             |            |                  |
| × Ylはmm単位で | で設定し                                                                                                    | します。  | 文字!    | ナイズは、ポイント要      | た設定  | します。 |      |    |     |                   | ок          | キャンセル      | 適用( <u>A</u> )   |

## 薬袋は「小袋」、「中袋」、「大袋」、「特大袋」の4種類、「ラベル」は1種類から選択。

使用:使用する薬袋サイズにチェックを付けます。

プリンタ:ダブルクリックするとプリンターの設定画面が開くので、使用するプリンターと 用紙サイズを指定します。

| プリング                                                    | 9-の設定 ×            |
|---------------------------------------------------------|--------------------|
| プリンター                                                   |                    |
| プリンター名(N): RICOH IPSiO GX e550                          | 00_トレイ1 ▼ プロパティ(Ⴒ) |
| 状態: 進備完了                                                |                    |
| 種類: RICOH IPSiO GX e5500                                |                    |
| 場所: IP_192.168.24.150                                   |                    |
| コメント: RPCS Raster Driver (For V                         | Nindows)           |
| 用紙                                                      | 印刷の向き              |
| サイズ( <u>Z</u> ): S(128.0 x 190.0mm)                     | ▼ ○ 縦( <u>0</u> )  |
| 給紙方法( <u>5</u> ): ► ► ► ► ► ► ► ► ► ► ► ► ► ► ► ► ► ► ► |                    |
| ネットワーク( <u>W</u> )                                      | OK キャンセル           |

※トレイ、用紙、向きに表示された数値はソフトが管理のために振っている数値で実際のトレイ番号などではありません。 4 印字設定

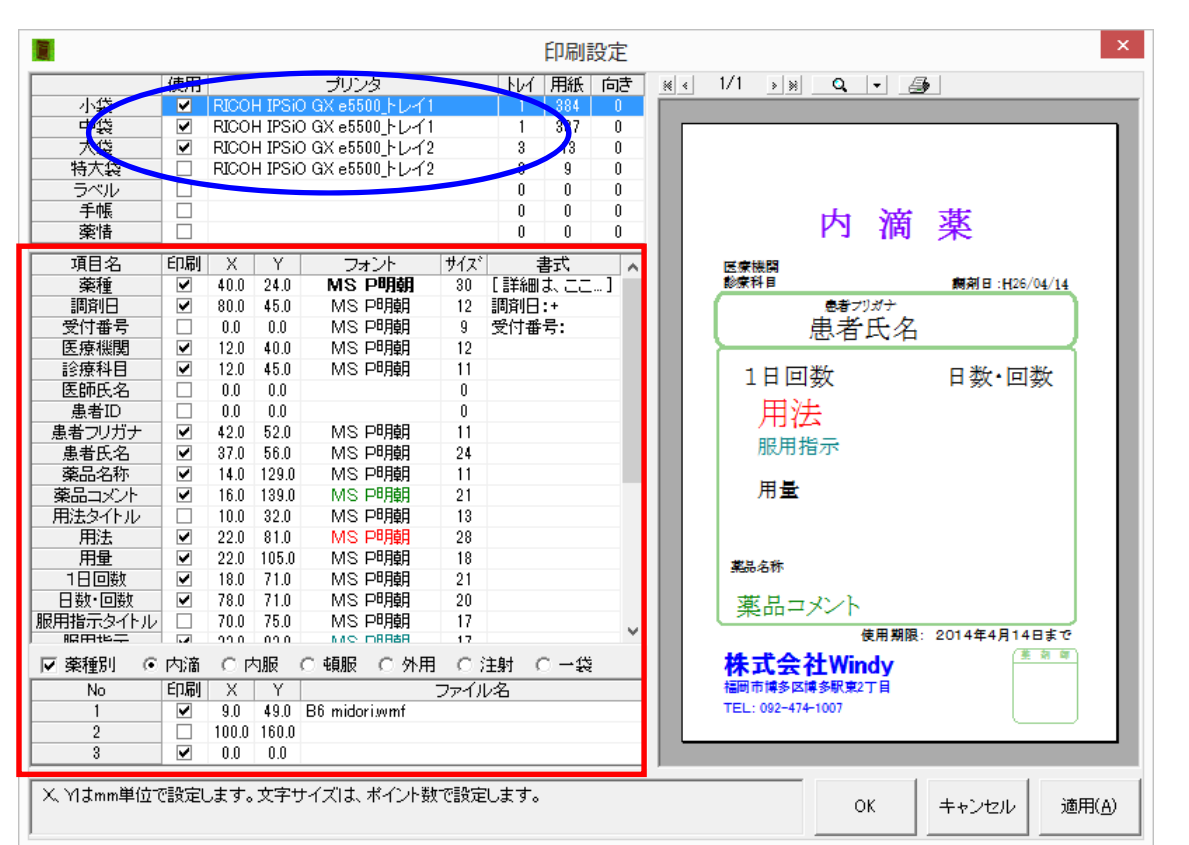

## 2.実際に印刷されるイメージを確認しながら、印字様式、印字位置の変更を行う

薬袋印

刷

印字設定

設定変更する薬袋サイズの"プリンタ"欄をクリックします。すると右側にイメージと、左 側に設定欄が表示されます。右側のイメージを見て変更したい項目の設定値を変更します。

印刷: 薬袋に印刷する項目に↓を付けます。

- X:印字位置を横に移動。数値が大きいと右よりに印字。
- Y:印字位置を縦に移動。数値が大きいと下よりに印字。

※X、Yはmm単位で設定します。用紙の左上隅が座標0になります。

- **フォント**:ダブルクリックするとウィンドウが開き、フォント種類、文字サイズ、文字スタ イル、文字色の変更ができます。
- サイズ:文字サイズの変更ができます。数値が大きいとサイズも大きくなります。

書式:印字される文字の前後に定型文を入れることができます。

- (例)通常の"調剤日"の印刷は、「H26/04/01」とだけ印刷されますが、書式で、「調剤日:+」と設定して 薬袋を印刷すると、「<u>調剤日:</u>H26/04/01」と印刷されます。
  - ※+マークを文の前後どちらに配置するかで、印字位置が決まります。
  - ★「薬種」と「服用時点」だけは、ダブルクリックすると書式と文字色を設定できます。 「服用時点」に関しては10ページの「No.12 服用時点を~」を参照ください。

※薬袋イメージの更新は、変更を行う度に「適用」を押して下さい。 全ての設定が終了したら、「適用」を押して「OK」で終了。

## Ⅳ.システム設定 – 初期設定

|          | システム設定                                              |       |      |
|----------|-----------------------------------------------------|-------|------|
| 基本 拡張    | 薬袋サイズ 薬品別コメント 患者別コメント 薬情1 薬情2                       | システム1 | システム |
| 薬局名称     | 株式会社Windy                                           |       |      |
| 藥局住所     | 福岡市博多区博多駅東2丁目                                       |       |      |
| 藥局TEL    | TEL: 092-474-1007                                   |       |      |
| 薬局FAX    |                                                     |       |      |
| 用法タイトル   |                                                     |       |      |
| 服用指示タイトル |                                                     |       |      |
| 注意事項タイトル |                                                     |       |      |
| <br>     |                                                     |       |      |
|          | □ 患者敬称                                              |       |      |
|          | 9     オ未満     1くん・ちゃん     ▼       オ以上     0 様     ▼ |       |      |
|          | └────────────────────────────────────               |       |      |
|          | 小児 0 <del>7未満</del><br>老人 0 才以上                     |       |      |
|          |                                                     |       |      |
|          |                                                     |       |      |
|          |                                                     |       |      |
|          |                                                     |       |      |
|          |                                                     |       |      |
|          |                                                     |       |      |

薬袋印刷

システム設定―初期設定

薬局名称:薬局名称を入れておけば印刷設定の「薬局名称」の項目で印刷されます。
薬局住所:薬局住所を入れておけば印刷設定の「薬局住所」の項目で印刷されます。
薬局 TEL:薬局電話番号を入れておけば印刷設定の「薬局 TEL」の項目で印刷されます。
薬局 FAX:薬局 FAX 番号を入れておけば印刷設定の「薬局 FAX」の項目で印刷されます。
用法タイトル:入力したテキストが印刷設定の「用法タイトル」の項目で印刷されます。
1メント:入力したテキストが印刷設定の「注意事項タイトル」の項目で印刷されます。
コメント:入力したテキストが印刷設定の「コメント」の項目で印刷されます。
患者敬称:年齢と敬称を選択します。設定した敬称が患者名の後ろに印刷されます。
0様、1くん・ちゃん、2さん、3なしの4つから選択できます。

例)9才未満 1くん・ちゃん、9才以上 0様

60 才の患者様→山田 太郎 様 6 才女の子の患者様→山田 花子 ちゃん ※「くん・ちゃん」は男の子か女の子を自動判断します。 年齢設定:現在利用できません。

6

#### オプション ⇒ システム設定 ⇒ 拡張

| 基本 ( 誕張) 薬袋サイズ  薬品別コメント     | 患者   | 影別コメ                                                                                                    | ント  薬情1                                  | 薬情2                 | システム1      | システム2  | 管理 |
|-----------------------------|------|----------------------------------------------------------------------------------------------------|------------------------------------------|---------------------|------------|--------|----|
| 装を発行しない楽種                   | No   | SW                                                                                                    | オブション                                    |                     |            | ^      |    |
| 内滴 □ 内服 □ 頓服 □ 外用 □ 注射薬・その他 | 1    | •                                                                                                    | 同一服用をまとめる                                |                     |            |        |    |
|                             | 2    | ~                                                                                                    | 一包化時に、起床時                                | ·朝·昼·夕·就寝           | 前に分ける      |        |    |
| 錠剤の単位 錠                     | 3    | ✓                                                                                                    | 不均等の薬袋を別に                                | する(単独にする            | )          |        |    |
| 力学行业の単位 加強地                 | 4    |                                                                                                    | 外用の薬袋をまとめ                                | 5                   |            |        |    |
| 757 C100=10 107 Ch          | 5    | <ul><li>✓</li></ul>                                                                                                    | 最大薬袋を複数枚印                                | 洞する                 |            |        |    |
|                             | 6    | <ul><li>✓</li></ul>                                                                                                    | 一包化時に、用量を                                | 1回1包とする             |            |        |    |
| 🔽 印刷順を逆にする                  | 7    | <ul> <li>Image: A state</li> <li>Image: A state</li> <li>Image: A state<td>別袋指定のある薬品</td><td>同士をまとめる</td><td></td><td></td><td></td></li></ul> | 別袋指定のある薬品                                | 同士をまとめる             |            |        |    |
|                             | 8    |                                                                                                    | 用量の異なる薬品を                                | まとめる                |            |        |    |
| 印刷光を2セットにする                 | 9    |                                                                                                    | →楽品→楽袋とする                                |                     |            |        |    |
| □ 印刷先を4セットにする               | 10   |                                                                                                    | 用重の傾に楽品名を                                | [티Jabi] 9 습<br>는 곳  |            |        |    |
| □ 小児用の印刷設定 0 オ未満            | 11   |                                                                                                    | 「「「「「「「「」」」」。 「「「「」」」 「「」」 「「」」 「「」」 「」」 | 19<br>15            |            |        |    |
| □ 印刷順を処方入力優先にする             | 12   |                                                                                                    |                                          | 51<br>  1           |            |        |    |
|                             | 14   |                                                                                                    | 医癌機関・診療科日                                | ~ -<br>参印刷したい -     |            |        |    |
| 外用のH場設定                     | 15   |                                                                                                    | 最大薬袋を超える薬                                | 袋は印刷しない             |            |        |    |
| □ 注射の印刷設定                   | 16   |                                                                                                    | 一包化時に、就寝前                                | を分ける                |            |        |    |
|                             | 17   | ~                                                                                                    | 薬品名称を1行ごと                                | こ印刷する               |            |        |    |
|                             | 18   | 0                                                                                                    | 薬袋区別 0=医師/1:                             | =診療科/2=病院/          | 3=区別なし     |        |    |
|                             | 19   |                                                                                                    | 薬袋を一袋で印刷す                                | 3                   |            |        |    |
|                             | 20   |                                                                                                    | 用法の「朝・昼・夕」に                              | 色をつける               |            |        |    |
|                             | 21   |                                                                                                    | 一包化用法「毎食」-                               | >「朝・昼・夕」            |            |        |    |
|                             | 22   |                                                                                                    | 初期状態で薬袋の日                                | 「刷チェック解除            |            |        |    |
|                             | 23   |                                                                                                    | 薬情を印刷しない                                 |                     |            |        |    |
|                             | 24   |                                                                                                    | 手帳を印刷しない                                 |                     |            |        |    |
|                             | 25   |                                                                                                    | 薬袋「なし」のみ、薬                               | 情を印刷する<br>          |            |        |    |
|                             | 26   |                                                                                                    | · 薬種・用法を印刷す                              | 5<br>               |            |        |    |
|                             | 27   |                                                                                                    | 一つ化時に散棄を含                                | ほない                 | -          |        |    |
|                             | 28   |                                                                                                    | 一つ記にをビート扱い                               | 服用時点番にす             | 2          |        |    |
|                             | 29   |                                                                                                    | 一般に用車と発品を                                | r2日期9 つ<br>マフカー参録せい | ている茶日本「た恵」 | あいしとする |    |
|                             | 91   |                                                                                                    | 12元回り発行:栄回<br>トニト茶日小能定時                  | マスンに豆疹でれ<br>素心(+る   | いる衆国をは埋め   | 001C32 |    |
|                             | 1 21 |                                                                                                    | ヒード来回の航波時                                | ະກຸບຈ               |            | ~      |    |

薬袋印刷

システム設定―初期設定

# → ✓ 適用させる項目にチェックを付けます。※-部指定された数字を入れます。

50%以上をこの決まりで印刷するものに√を付けます。 (この決まりから外れた場合は患者ごとに個別設定で対応します。)

**薬袋を発行しない薬種**: ✓の付いた薬種は薬袋を印刷しません。 **錠剤の単位**:錠剤の用量に付ける単位を決めます。 カプセルの単位:カプセルの用量に付ける単位を決めます。

印刷順を逆にする:印刷される薬袋の順番を逆からにすることができます。

(例)通常A→B→Cの順番でプリンターから印刷されるのが、C→B→Aの順番で印刷できます。 印刷先を2セットにする:薬袋をプリンター2台に振り分けて印刷する時に使用。 印刷先を4セットにする:薬袋をプリンター4台以内に振り分けて印刷する時に使用。 小児用の印刷設定:設定した年齢より低い場合の印刷レイアウトを別に作成できます。 印刷順を処方入力優先にする:√無の場合、薬種単位で印刷順を並べます。

√有の場合、可能な限り処方どおりに並べます。

**外用の印刷設定**:外用薬専用の印刷レイアウトを別に作成できます。 注射の印刷設定:注射薬専用の印刷レイアウトを別に作成できます。

7

## ※以下からは、√有の場合の説明です。

No.1 同一服用をまとめる:同一服用の薬品をレセコンで分けて入力していても、薬袋はま とめて発行します。

| (例)処方 | A錠      | 3 錠  |
|-------|---------|------|
|       | 1日3回毎食後 | 14日分 |
|       | B錠      | 3 錠  |
|       | 1日3回毎食後 | 14日分 |

【√有】A錠、B錠まとめて1枚の薬袋を作成。

【√無】A錠1枚、B錠1枚で2枚の薬袋を作成。

#### No.2 一包化時に、起床時・朝・昼・夕・就寝前に分ける:

- 【√有】一包化の連続巻き(縦割り)に対応した薬袋を作成します。
- 【√無】一包化の反復巻き(横割り)に対応した薬袋を作成します
  - (例)処方 指示:全て一包化

| A錠        | 2錠   |
|-----------|------|
| 1日2回朝・夕食後 | 14日分 |
| B錠        | 3錠   |
| 1日3回毎食後   | 14日分 |
| C錠        | 1錠   |
| 1日1回就寝前   | 14日分 |

【√有】

| 内服薬         | 内服薬         | 内服薬         | 内服薬         |
|-------------|-------------|-------------|-------------|
| 1日1回<br>朝食後 | 1日1回<br>昼食後 | 1日1回<br>夕食後 | 1日1回<br>就寝前 |
| 1回1包        | 1回1包        | 1回1包        | 1回1包        |
| A錠、B錠       | B 錠         | A錠、B錠       | C 錠         |

朝食後・昼食後・夕食後・就寝前の4枚の薬袋に分けて印刷されます。

【√無】

| 内服薬             |
|-----------------|
| 1日4回<br>毎食後・就寝前 |
| 1回1包            |
| A錠、B錠、C錠        |

最大用法にまとまって印刷されます。

※食前は食前のみでまとまり、直前、直後は他とまとまりません。 起床時と就寝前は食後といっしょにまとまります。 システム設定―初期設定

処方箋どおりに入力して、

同一服用の薬品も別々に用 法をたてて入力した場合 No.3 不均等の薬袋を別にする(単独にする):同一服用内に不均等で服用する薬品が含まれ

ている場合、薬袋は別に印刷します。

※不均等···例) プレドニン錠 5mg 1日量4錠 1日3回毎食後(朝2錠・昼1錠・夕1錠)

No.4 外用の薬袋をまとめる:同一服用の外用薬品は、同じ薬袋で印刷します。

部位の入力を用法とは別で入力してある場合は、部位も一致 している場合に薬袋がまとまります。

No.5 最大薬袋を複数枚印刷する:薬袋サイズ判定で、最大薬袋サイズの「単位」をも超えた場合に更にもう一枚同じ薬袋を印刷します。

※使用している薬袋用紙の最大サイズのものでも入りきらないとソフトが判断した場合に、同じ薬袋を もう1枚(2枚、3枚・・・・)と薬品が入りきれる枚数印刷させるかの設定です。

※1枚目、2枚目と印刷内容は同じです。日数分割などは行いません。

No.6 一包化時に、用量を1回1包とする:一包化時に、服用時点に重なりがない薬品も一 包化として判断します。(一包化入力した薬品の み適用)

No.7 別袋指定のある薬品同士をまとめる:薬品マスタで別袋指定にしてある薬品同士は同じ薬袋にまとめて印刷します。

No.8 用量の異なる薬品をまとめる:1回服用量の異なる薬品も同じ薬袋に印刷します。

No.9 一薬品一薬袋とする:全ての薬品を単独で一枚の薬袋に印刷します。

No.10 用量の横に薬品名を印字する:薬品名を1回服用量の横に印字します。

| 内服薬       |      | A 錠、B 錠<br>内服薬 |      |
|-----------|------|----------------|------|
| 1日1回      |      | 1日1回           |      |
| 朝食後       |      | 朝食後            |      |
| 1回1錠 (A錠) |      | 1回1錠           |      |
| 1回2錠 (B錠) |      | 1回2錠           |      |
|           | 【√有】 |                | 【√無】 |

No.11 印刷前に一時停止する: P30 参照

薬袋印刷

No.12 服用時点を印刷しない:「服用時点」の印刷をしません。

服用時点とは、起床時・朝・昼・夕・就寝前の区分に当てはまる場合に、<u>用法とは別に</u>服用 時点「起床時・朝・昼・夕・就寝前」の印刷ができます。 薬袋印刷

システム設定―初期設定

オプション-印刷設定-服用時点の"書式"欄をダブルクリックすると下記画面が現れます。

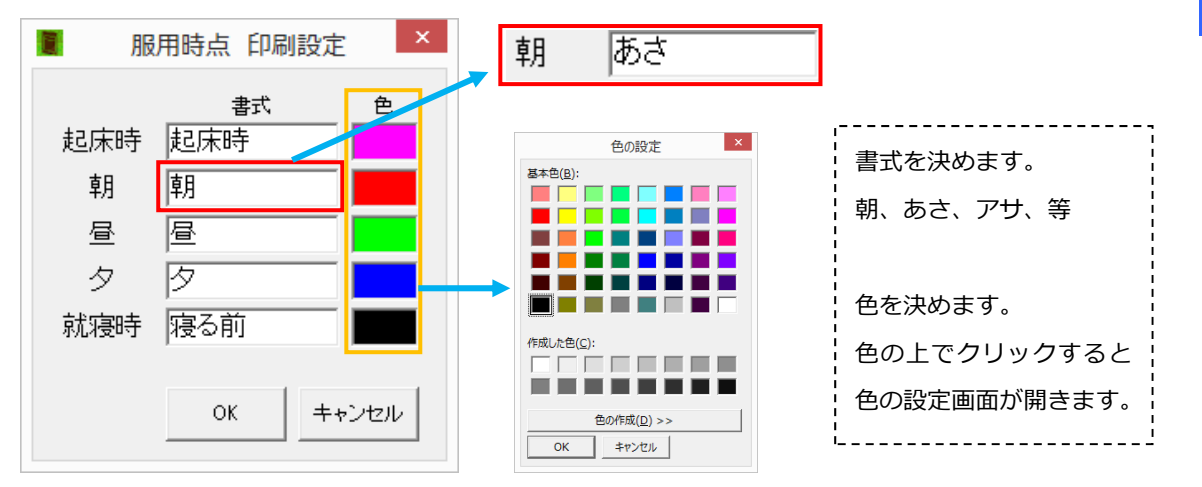

命印刷見本

あさ・ひる・ゆう 内服薬

No.13 薬品名称を印刷しない:薬品名称の印刷をしません。

No.14 医療機関・診療科目を印刷しない:医療機関・診療科目の印刷をしません。

ポイント

No.13 と No.14 は、患者マスタを利用して患者様単位で使用したりします。 通常はすべての患者様に薬品名を印刷しているが、特定の患者様だけ印刷しない等

No.15 最大薬袋を超える薬袋は印刷しない:薬袋サイズ判定で、最大薬袋サイズの「単位」 をも超えた薬袋は印刷しません。

※使用している薬袋用紙の最大サイズのものでも入りきらないとソフトが判断した場合に、入りきらな いものは薬局で別に用意して対応するので(手書きのマチ付き薬袋を利用する等)薬袋を印刷しない ようにする設定です。

No.16 一包化時に、就寝前を分ける:「No.2 一包化時に、起床時・朝・昼・夕・就寝前に分ける」設定が√無の場合、一包化の薬袋で通常"食後" とくっ付く「就寝前」の薬袋を「就寝前」単独にして別 で印刷します。

薬袋印刷

No.17 薬品名称を1行ごとに印刷する:薬品名を1剤につき1行で並べて印刷します。

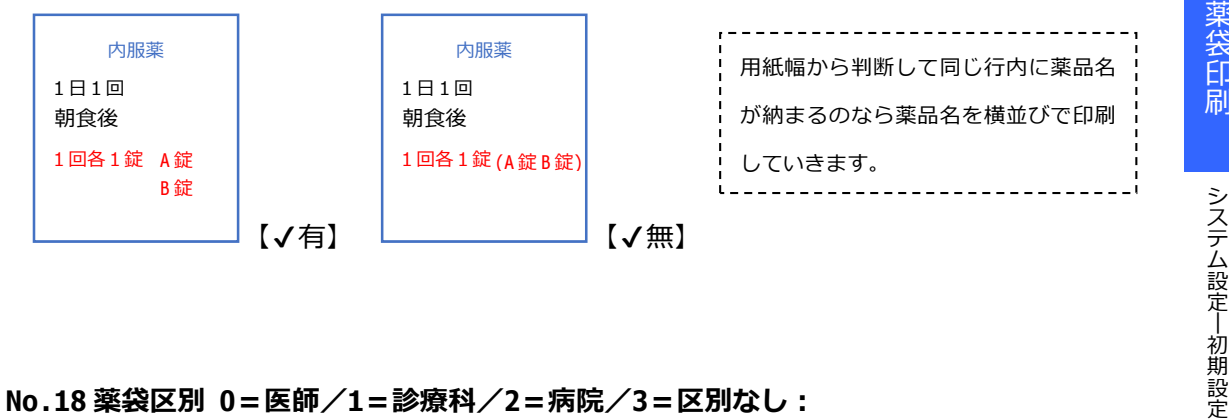

No.18 薬袋区別 0=医師/1=診療科/2=病院/3=区別なし:

複数診療科掛かっている場合などで、同用法同日数をまとめるかの設定を行います。

- …医師が異なれば薬袋を分けます。 0=医師
- 1=診療科 …診療科が異なれば薬袋を分けます。同じ科の医師違いはまとめます。
- 2=病院 …同じ病院であれば薬袋をまとめます。
- 3=区別なし…病院違いでも薬袋をまとめます。 ※現在対応レセコンなし。

No.19 薬袋を一袋で印刷する:複数枚ある薬袋を1枚にまとめて印刷します。 "印刷" ✔の付いてある薬袋が対象です。

※用法、日数、1回量(全量)、薬品名は印刷されません。調剤日、患者氏名、医療機関名、診療科、画 像ファイルのみが印刷されます。必要な情報は手書きで追記してください。

※薬袋リスト(発行画面)では臨時薬だけ薬袋が必要とのケースもあるので1枚にまとめていません。

よって「No.11 印刷前に一時停止する」を√有にしている場合は薬袋リスト(発行画面)で「F9 発行」 ボタンを押すと下画面が展開します。

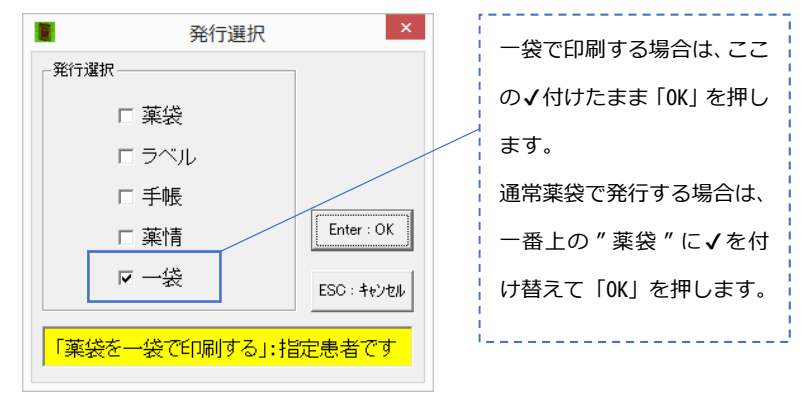

## No.20 用法の「朝・昼・夕」に色をつける:用法の文字色を変更できます。

√を付けたら印刷設定-用法の"書式"欄をダブルクリックできるようになります。

薬袋印刷

システム設定―初期設定

用法 図 22.0 81.0 MS P8月朝 28 [詳細は、ここ…]

下記画面を出して色を選択します。用紙サイズ関係なく全て共通の設定となります。

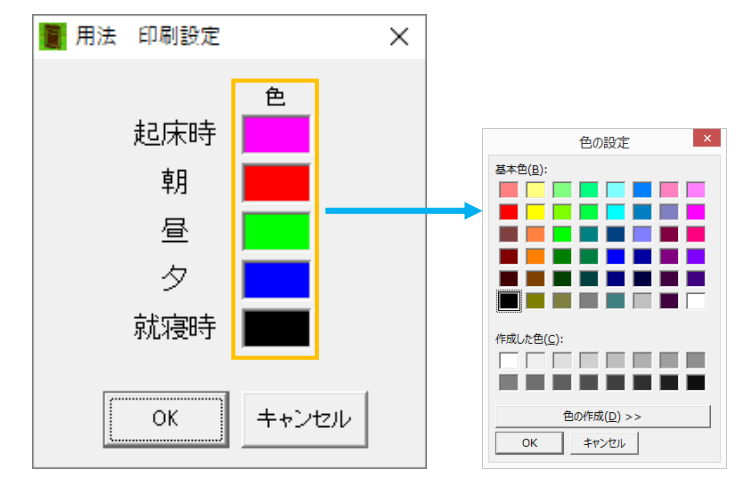

**印刷見本** 

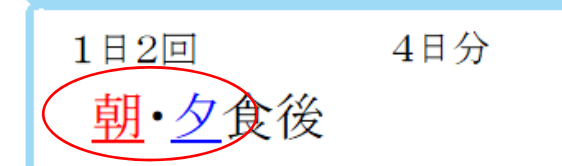

※必ず下線が入ります。

※食後や食前などの文字色は印刷設定のフォントで設定しているままです。

※「毎食後」にしている場合は色が変わりません。

No.21 一包化用法「毎食」→「朝・昼・夕」:一包化時に、「朝・昼・夕」で印刷します。

※レセコン側で作成してある用法が「毎(食後、食前)」ではなく「朝・昼・夕(食後、食前)」では√有 にするのをお勧めします。

No.22 初期状態で薬袋の印刷チェック解除:レセコンから薬袋発行指示が来ても、薬袋を プリンターへ発行しません。

※一時停止画面を利用の場合は、"印刷√"が外れて画面が停止します。

No.23~26 は薬品情報付モードで利用します。通常薬袋の利用では√の有無はどちらでも 構いません。 ※別途薬品情報付薬袋用のマニュアルを参照。

No.27 一包化時に散薬を含まない:粉薬は一包化に含まず別薬袋にします。 ※薬品マスタで行う"一包外"の設定を粉薬に一括して行。

No.28 一包化をヒート扱い・服用時点毎にする:一包化指示の薬袋を一包化にせず、起床時、朝、昼、夕、就寝前の服用時点毎に分けた薬袋で作成します。P47 参照

薬袋印刷

No.29 一袋に用量と薬品名を印刷する: (No.19√有)や(「F10:一袋」ボタン)で発行する 一袋薬袋へ、用量と薬品名だけは印刷します。

No.30 は薬品情報付モードで利用します。通常薬袋の利用では√の有無はどちらでも構い ません。 ※別途薬品情報付薬袋用のマニュアルを参照。

No.31 ヒート薬品の就寝時を分ける:就寝前を用法から切り離して薬袋作成します。

例)「2×朝食後・就寝前」→
 「1×朝食後」と「1×就寝前」の2枚に分けます。
 「4×毎食後・就寝前」→
 「3×毎食後」と「1×就寝前」の2枚に分けます。

No.32 半錠表記を1回1包とする:1回服用量に小数点が付く場合の表記を変更します。 0.25 錠→1回1包、0.5 錠→1回1包

※「No.8 用量の異なる薬品をまとめる」を√無(用量異なれば薬袋別)にしている場合、1 錠の別薬品 と0.5 錠だと薬袋は別々となるのですが、0.5 錠→1 包だと "1 同士"でまとまるようになります。

No.33 一包化とヒートの同一服用をまとめる:一包化と一包化除外の同一服用は薬袋をまとめます。

- No.34 別包区分を有効にする:レセコンからの別包指示を有効にします。 ※別包指示に対応していないレセコンメーカーもございます。
- No.35 服用指示の異なる用法をまとめる:服用法が同じであっても印刷項目の服用指示が 異なる場合は薬袋を別に作成します。

※服用指示=用法コメント

用法コメントは、ほとんどのレセコンメーカーで外用部位や曜日指定などの用法とは別に入力された コメントに該当します。

(例)処方 A錠 2 錠

| ①4/10~16 に服用 |     | ←用法コメント |
|--------------|-----|---------|
| 1日1回朝食後      | 7日分 |         |
| B錠           | 1錠  |         |
| ②4/17~23 に服用 |     | ∉用法コメント |
| 1日1回朝食後      | 7日分 |         |

【✓有】A錠、B錠まとめて1枚の薬袋を作成。 ※No.1設定√有の場合 【√無】A錠1枚、B錠1枚で2枚の薬袋を作成。

※【√無】外用薬はNo.4 設定√有だと、部位が異なれば薬袋をまとめません。

#### ポイント

No.9、19、22、28 設定は、システム設定内では√が付かず、患者マスタを利用して患者単位で設定を行って下さい。 全ての設定が終了したら、「適用」を押して「OK」で終了。

# V.薬袋サイズの判定

## 1.薬袋のサイズを判定する為の「単位」を決める

※本ソフトウェアでは、薬袋の大きさや薬の大きさを「単位」であらわします。

薬袋印刷

薬袋サイズの判定

オプション ⇒ システム設定 ⇒ 薬袋サイズ判定

| システム設定                                                                                                    | >               |
|----------------------------------------------------------------------------------------------------|-----------------|
| 基本 拡張 葉袋サイズ 薬品別コメント 患者別コメント 薬情1                                                                                                    | 薬情2 システム1 システム2 |
| <ul> <li>本ンフトウェアでは、薬袋の大きさや薬の大きさを「単位」であらわします。</li> <li>薬袋の大きさ<br/>小袋のサイズ 480 単位まで<br/>中袋のサイズ 680 単位まで<br/>大袋のサイズ 1060 単位まで<br/>特大袋のサイズ 9000 単位</li> <li>使用薬袋 初期値<br/>毎服の楽袋 初期値 自動 ▼<br/>小用薬の薬袋 初期値 自動 ▼<br/>小用薬の薬袋 初期値 自動 ▼</li> <li>一包時の薬袋 初期値 自動 ▼</li> <li>一つ記時の薬袋 初期値 自動 ▼</li> <li>ラベル</li> <li>案袋を全てラベルにする<br/>○ ラベルを複数枚印刷する € 7日毎(均等) € 7日毎(7日を端数)<br/>○ ラベル印刷時に薬袋を印刷する</li> </ul> |                 |
|                                                                                                    | OK キャンセル        |

薬袋の大きさ:使用する薬袋用紙サイズで単位が変わります。P15参照

**薬の大きさ**:錠剤1錠、カプセル1個、散薬用紙1包、一包用紙1包の単位を決めます。

P16 参照

## ↑※ここの数値を変更するとシステム全ての計算に影響します。

導入時設定後は薬局独自で変更されないことをお勧めします。

**使用薬品 初期値**:頓服、外用薬、一包化時の薬袋サイズを一律にしておく事ができます。 自動を選択してあれば、通常通りの計算を行います。

全ての設定が終了したら、適用を押して、OK で終了。

<薬袋用紙サイズと単位数>

| B6サイズ                               | Sサイズ                                  | Mサイズ          | M L サイズ        | B 5 サイズ        | Lサイズ           |  |  |  |
|-------------------------------------|---------------------------------------|---------------|----------------|----------------|----------------|--|--|--|
|                                     | 縦 190×幅 128                           | (A5)          | 縦 229×幅 164    |                | (A4)           |  |  |  |
| 薬袋に少し余裕をもたせて薬品を入れる場合                |                                       |               |                |                |                |  |  |  |
| 505 単位                              | 505 単位                                | <b>840</b> 単位 | <b>1110</b> 単位 | <b>1680</b> 単位 | <b>2700</b> 単位 |  |  |  |
| 薬の大きさ : 錠剤 3、カプセル 6、散薬用紙 25、一包用紙 30 |                                       |               |                |                |                |  |  |  |
| 薬袋にきっちり薬品を入れる場合                     |                                       |               |                |                |                |  |  |  |
| 420~505 単位                          | 420~505 単位                            | <b>840</b> 単位 | 1050~1110 単位   | 1580~1680 単位   | 2520~2700 単位   |  |  |  |
| 薬の大きさ                               | 薬の大きさ : 錠剤 2.5、カプセル 5、散薬用紙 25、一包用紙 25 |               |                |                |                |  |  |  |

※あくまでも推奨する設定値です。

※S サイズ、ML サイズは「Windy 社オリジナル薬袋用紙」の規格です。

処方

| 2錠   |
|------|
| 28日分 |
| 3錠   |
| 3 C  |
| 28日分 |
|      |

(薬袋に少し余裕をもたせて薬品を入れる場合)

上記処方の場合、「朝・夕食後」と「毎食後」の2枚の薬袋が印刷されます。

「朝・夕食後」の薬袋は、A錠が総量56錠入るので、

56 錠×錠剤の単位 3=168 単位 となります。

「毎食後」の薬袋は、B錠が総量84錠、Cカプセルが総量84個入るので、

B錠84錠×錠剤の単位3=252単位

<u>Cカプセル84個×カプセルの単位6=504単位</u>となり、

足して 756 単位となります。

小袋の「単位」の限度は 505 単位までなので、

A錠の「朝・夕食後」の薬袋は168単位でそれに満たないので小袋が1枚印刷されます。 B錠とCカプセルの「毎食後」の薬袋は756単位が小袋の「単位」の限度505単位を上回りますが、中袋の「単位」の限度1110単位には満たないので中袋が1枚印刷されます。 薬袋印刷

薬袋サイズの判定

# 薬袋印刷

## 2.あらゆる形状の薬品も、薬品ごとに「単位」を設定

錠剤でもカプセル剤でも、薬品によってヒートサイズに大きな違いがあるので、その薬品ご とに適した「単位」の設定ができます。

オプション ⇒ 薬品マスタ メンテ ⇒ 薬品を検索

⇒ 大きさの欄に数値を入力する ⇒ 閉じる を押して終了

| 検索条件                |       |                  | Г       | 保存·復元 |
|---------------------|-------|------------------|---------|-------|
| 薬品名 ツムラ炙甘草湯         |       |                  |         | 保存    |
| 薬品略称                | ドーに品薬 |                  |         | 復元    |
| コード   略称   名称       |       | 袋 計量 ラベル 一包外 規定量 | と 期限 薬種 |       |
| ツシヤカ   ツムラ炙甘草湯エキス顆粒 | 20    |                  |         |       |

(例) 錠剤 プロヘパール 5.5(5~6) カプセル タフマック E 初期設定 4 の時→5 5 の時→6 コロネル 5.5(5~6) EPL 初期設定4の時→5 5の時→6 スローケー 5.5(5~6) Iパデール 初期設定4の時→5 5の時→6 散薬 セルベックス細粒 8 フ°ロマック 8 マース゛レン 10 **アルサルミン** 10 ヒ゛オフェルミン 10 t°-マーゲン 10 または 12 アローセン 18 マーロックス懸濁液 10 または 12 アデホスコーワ顆粒 12 クレメシン 30 クレスチン 30 外用 セレヘンントディスカス 500 フルタイトンディスカス 500 パッルミコートタービンコハラー 250 初7°D小軟膏 36

※上記に無い散薬のヒート品については、上記と大きさを比較し、数値を決めて下さい。 (例) ラックビー微粒はビオフェルミンと同じくらいなので「10」と設定。

※上記サイズはあくまでも参考値です。

※「単位」の大きさは、薬品の体積比率で考えて下さい。漢方薬1包のサイズを20単位としてあるので、それを基準にして下さい。

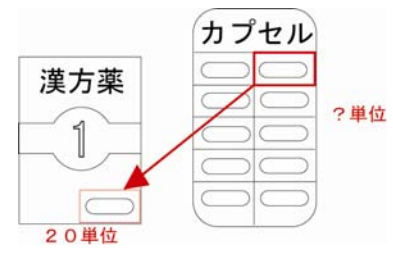

薬袋サイズの判定

薬袋サイズの判定

薬袋印刷

■外用薬品のサイズ判定

外用薬の「単位」は、デフォルトでは処方量となります。

多くの外用薬がデフォルト設定のまま(小袋が選択されやすい)でご利用いただけるはずで すが、吸入剤や点鼻薬、大きめサイズの軟膏剤などを薬品マスタから設定しておくことをお 勧めします。

※ご利用の薬袋サイズによって状況は変わります。

例) フルタイド 100 ディスカス 100 µ g 60 ブリスター 薬価単位1個

に大きさの「単位」設定をする場合

デフォルト設定の状態では1個処方された場合の「単位」は"1"です。大げさに言えば小袋の「単位」の限度が420では420個処方されても小袋が選択されます。

「単位」を考える前に、小袋には1個まで、中袋には2個までと希望のルールを決めます。 小袋の「単位」の限度が420、中袋が1050 だとしたら、小袋の420 で2個入らない数値を 考えます。200 としてしまっては、200×2個で400 となり2個でも小袋が選択されてしま うので、211~420 までの数値が適していると言えます。次に中袋のことを考えます。中袋 も同じように3個入らない数値を考えます。その時に小袋のことも踏まえ211~420の数値 で考えます。300 としてしまっては、300×3個で900 となり3個でも中袋となるので、351 ~420 の数値が適していると考えます。よって、はじめに決めたルールでサイズ判定させる 場合には、351~420 の数値を薬品マスタで設定行います。

# Ⅵ.薬品マスタの活用

|           |                    |      | 17th | 素品マス | ヲ メンテナン | シス    |             |     |    |      |          |   |
|-----------|--------------------|------|------|------|---------|-------|-------------|-----|----|------|----------|---|
| 検索条件 —    |                    |      |      |      |         |       |             |     |    | ┌─保行 | Ş•復元──── |   |
| 薬品名       |                    |      |      |      |         | _   [ | [           |     |    |      | 保存       |   |
| 薬品略称      |                    | 品コード |      |      | (検察     | Ϋ́    | <i>9</i> 07 |     |    |      | 復元       |   |
| コード 略利    | 5 名称               | 単位   | 大きさ  | 薬袋別  | 袋  計量   | ラベル   | 一包外         | 規定量 | 期限 | 薬種   | <br>コメント |   |
| ፖクト04     | アクトス錠15            |      |      |      |         |       |             |     |    |      |          | _ |
| 7211      | アスペリンシロップ0.5%      |      |      |      |         |       |             |     |    |      |          |   |
| エヒスロ      | エビスタ錠60mg          |      |      |      |         |       |             |     |    |      |          |   |
| オイク02     | オイグルコン錠2.5mg       |      |      |      |         |       |             |     |    |      |          |   |
| オルメ01     | - オルメテック錠10mg      |      |      |      |         |       |             |     |    |      |          |   |
| カスモロ3     | ガスモチン錠5mg          |      |      |      |         |       |             |     |    |      |          |   |
| カフェO5     | (局)カフェイン「ホエイ」      |      |      |      |         |       |             |     |    |      |          |   |
| 03בלל     | カフコデN配合錠           |      |      |      |         |       |             |     |    |      |          |   |
| カルナ02     | カルナクリン錠50IU        |      |      |      |         |       |             |     |    |      |          |   |
| カロナ95     | カロナール錠200          |      |      |      |         |       |             |     |    |      |          |   |
| クラリ04     | クラリス錠200mg         |      |      |      |         |       |             |     |    |      |          |   |
| セフソ04     | セフゾン細粒小児用10%       |      |      |      |         |       |             |     |    |      |          |   |
| セルへ02     | セルベックスカブセル50mg     |      |      |      |         |       |             |     |    |      |          |   |
| ソラン02     | ソランタール錠100mg       |      |      |      |         |       |             |     |    |      |          |   |
| タケフ 02    | タケプロンカプセル15mg      |      |      |      |         |       |             |     |    |      |          |   |
| タケフ03     | タケプロンOD錠15         |      |      |      |         |       |             |     |    |      |          |   |
| \$2701    | タミフルカプセル75         |      |      |      |         |       |             |     |    |      |          |   |
| ¥7¥01     | チラーヂンS錠 50         |      |      |      |         |       |             |     |    |      |          |   |
| ツシヤカ      | ツムラ炙甘草湯エキス顆粒       |      | 20   |      |         |       |             |     |    |      |          |   |
| テハス01     | デバス錠0.5mg          |      |      |      |         |       |             |     |    |      |          |   |
| テルネ01     | テルネリン錠 1mg         |      |      |      |         |       |             |     |    |      |          |   |
| トラン09     | トランサミン錠250mg       |      |      |      |         |       |             |     |    |      |          |   |
| _hg11     | ニトロールRカプセル 20mg    |      |      |      |         |       |             |     |    |      |          |   |
| /ホラ07     | ノボラビッド30ミックス注ベンフィル |      |      |      |         |       |             |     |    |      |          |   |
| /////03   | ノルバスク錠 2.5mg       |      |      |      |         |       |             |     |    |      |          |   |
| 0.4.6.0.1 |                    | · .  |      |      | 4       |       |             |     |    |      |          |   |

オプション ⇒ 薬品マスタ メンテ

検索条件を入れて検索し、薬品を絞り込んでから設定します。

※NSIPS 連動では略称がとんできません。薬品名か薬品コードで検索してください。

薬品名は正式名称です。酸化マグネシウムの場合、「サンカ〜」ではなく「酸化〜」で検索してください。

薬品名の先頭に(局)や記号が付いている薬品などで、うまく検索に引っ掛からない薬品 は、先頭に\*(全角アスタリスク)を付けると部分一致検索が行えます。

| - 検索条件<br>薬品: | *    | *カフェイン        |
|---------------|------|---------------|
| 薬品畴           | 翻    |               |
| <u> </u>      | 略称   | 夕称            |
| 力7I05         | -017 | (局)カフェイン「ホエイ」 |
|               |      |               |

単位:印刷する用量の単位を変更できます。

基本はレセコンから出力される単位で印刷します。粉薬は「包」。

※錠剤とカプセルのデフォルト単位は、オプション  $\rightarrow$  システム設定  $\rightarrow$  拡張 にて設定します。 大きさ: <u>P16 参照</u>

**薬袋**:あらかじめ固定の薬袋サイズを設定できます。"なし"を選択した場合は、その 薬品の薬袋は印刷しません。

※湿布薬、水薬、器具、容器等の薬袋は、初期導入の際に有無を確認して設定します。

薬袋印刷

薬品マスタの活用

薬袋印刷

別袋: 数字を入れます。数字を入れた薬品は薬袋を単独で印刷します。

(例) 糖尿病薬を同用法・同日数の他薬品とは別に薬袋を印刷する場合。

※数字の番号が同じもの同士は、システム設定の「No.8 用量の異なる薬品をまとめる」を√有にしてあ る場合に薬袋がまとまります。

**計量**: P21 参照

ラベル: ラベル印刷します。別途水薬ラベルマニュアルを参照

一包外:レセコンからの指示では一包化となっている薬品でも、√が付いた薬品は一包化から自動で外れます。 = ヒート扱いになります。
 (例)吸湿性の問題等でほとんどの場合一包化しない薬品。

※設定した薬品を一包化に入れる患者様がいる場合は、患者マスタ(P.22)を利用してください。

規定量: P20 参照

- 期限:設定した使用期限を印刷できます。
  - (例) アンヒバ小児用坐薬の使用期限を薬局判断で調剤日より2ヶ月にするとします。
     その場合 "60 " という数値を設定します。そうすると、調剤日が H25/05/08 の場合、薬袋に 60
     日後の「使用期限: 2013 年 7 月 7 日まで」と印刷されます。
- **薬種**:設定した薬種の時だけ、設定したコメントの印刷がされます。
  - (例) カロナールを頓服で処方された時だけ「6 時間間隔をあけてください」とコメント印刷したい 場合、ここに"頓服"の設定をし、次のコメントの設定をします。

コメント:薬品ごとに薬品コメントの設定ができます。

※オプション ⇒ システム設定 ⇒ 薬品別コメント から、定型文を最初に作成できます。

各薬品の "略称 " か " 名称 " の欄をダブルクリックすると、薬品詳細画面が開きます。 この画面からしか行えない設定が 2 か所あります。

|       | 薬品詳細          | ×     |
|-------|---------------|-------|
| コード   | ホクナ04         | ОК    |
| 略称    |               | ++>UU |
| 名称    | ホクナリンテーブ0.5mg |       |
| 印刷用名称 |               |       |
| 単位    |               |       |
| 大きさ   |               |       |
| 薬袋    | 0.自動          |       |
| 別袋    |               |       |
| 計量    | □ 計量混合加算      |       |
| 一包外   | □ 一包化除外薬品     |       |
| 期服    |               |       |
| 樂種    | 0.            |       |
| ACKE  |               | _     |
| 印字薬種  | 貼り薬           |       |

印刷用名称:薬袋に印刷する名称を編集できます。

印字薬種:薬種タイトルを薬品ごとに設定できます。

※設定している薬品が同薬袋に複数ある場合は、一番上に入力された薬品の設定内容が反映されます。

- ■薬品にヒート規定量を設定することで、包装規格がいくつもある薬品の1回服用量の認 識を正しく求めたり、薬袋サイズの判定をより正確に行うことができます。 (整数が大きいものを優先に計算します)
- オプション ⇒ 薬品マスタ メンテ

| 🌞 薬品マス | タ ヒート規定量 |            | X     |
|--------|----------|------------|-------|
| 茶品コード  | 70t01    | 薬品略称 アローセン |       |
| 薬品名称   | アローゼン    |            |       |
|        | ヒート規定量   | 大きさ        | or 1  |
| 1.     | þ.5      |            |       |
| 2.     |          |            | キャンセル |
| з.     |          |            |       |
| 4.     |          |            |       |
| 5.     |          |            |       |
| 6.     |          |            |       |

- ⇒ 設定を行う薬品を検索する
- ⇒ 規定量のところで、ダブルクリックすると上の画面が現れます
- ⇒ ヒート規定量の欄にその薬品の規定量(包装量)を入れる
- ⇒ 大きさの欄に薬袋サイズ判定の「単位」(大きさ)を入れる
   ※通常のサイズ計算でよければ、空白のままで構いません。
- ⇒ 0 K を押して終了

※粉薬はなにも設定していなければ"何g"であっても1回量を「1回1包」で印刷します。

したがって、1回量を必ず1包でしか服用しない粉薬にはヒート規定量の設定は必要ありません。しかし、1回量を2包以上で服用することがある粉薬はヒート規定量の設定が必要となります。

例えば、規定品の1gしか薬局に置いていない粉薬が1回に2g服用するよう処方された 場合、バラ分包することなく1g包装を2包お渡しするように決めている薬局では、その 判断を薬袋印刷に反映させるために規定量の設定をします。

(例) アローゼンが 0.5g 包装しか薬局にない場合。ヒート規定量で 0.5 と設定。

| 処方 | アローゼン   | 1 g  |
|----|---------|------|
|    | 1日1回朝食後 | 14日分 |

1回量が1gなので、1包が0.5gだと1回に2包服用だと判断して、

「1日1回朝食後 14日分 1回2包」と印刷します。

※規定量に入れる数字は薬価単位に準じます。レセコンでの入力も単位が包の粉薬などは包装規格のg数ではなくて1包の"1"と入れます。

# Ш.粉薬の混合

計量混合した粉薬を1包と認識させ薬袋を出すには、あらかじめ以下の設定が必要です。

|                |                |            | 薬品マスタ     | メンテナンス                 |                   |        |
|----------------|----------------|------------|-----------|------------------------|-------------------|--------|
| 食索条件           |                |            |           |                        |                   | _保存·復元 |
| 薬品名 🛛          | コバキシ           |            |           |                        |                   | 保存     |
| 薬品略称           |                | 薬品コー       | e         | 使来 2                   |                   | 復元     |
| コード 略称<br>\+02 | 名<br>ロバキシン顆粒90 | 称 単位<br>0% | 大きさ 薬袋 別。 | ☆ 計量 15 ベル → 12<br>【図】 | 2外 規定量 期限 薬和<br>] |        |
|                |                |            | L         |                        |                   |        |
|                |                |            |           |                        |                   |        |
|                |                |            |           |                        |                   |        |
|                |                |            |           |                        |                   |        |
|                |                |            |           |                        |                   |        |
|                |                |            |           |                        |                   |        |
|                |                |            |           |                        |                   |        |
|                |                |            |           |                        |                   |        |
|                |                |            |           |                        |                   |        |
|                |                |            |           |                        |                   |        |
|                |                |            |           |                        |                   |        |
|                |                |            |           |                        |                   |        |

オプション ⇒ 薬品マスタ メンテ

⇒ 薬局内で計量混合を行うと考えられる粉薬を検索します

⇒ 該当薬品の"計量"欄に√を付けます 計量混合することが考えられる全ての粉薬に付けていきます。

この設定を行うことにより、**√**の付いた粉薬同士が同じ用法内にあった場合には、その粉薬 同士は計量混合したと判断します。

※混合と判断した薬袋は、薬袋サイズの判定と、1回服用量の印字内容が変わります。

粉薬の混合

(例1)粉薬A(√有)
 1g
 粉薬B(√有)
 1g
 1日2回朝・夕食後
 7日分
 この場合はAとBを混合したと判断。
 薬袋1枚、「1日2回朝・夕食後、7日分、1回1包」で印刷します。
 薬袋サイズは、散薬用紙を14包入れるものとして計算します。

(例2)粉薬A(√有) 1g 粉薬B(√有) 1g 粉薬C(√無) 1g

<u>1日2回朝・夕食後</u>7日分 この場合はAとBを混合、Cは単独と判断。

同用法なので薬袋は1枚、「1日2回朝・夕食後、7日分、1回各1包(2種類)」

薬袋印刷

粉薬の混合

で印刷します。

薬袋サイズは、散薬用紙を28包入れるものとして計算します。

(例3)粉薬A(√有)
 1g
 粉薬C(√無)
 1g
 1日2回朝・夕食後
 7日分
 粉薬B(√有)
 1g
 1日1回朝食後
 7日分

この場合はすべて単独と判断。

薬袋2枚、「1日2回朝・夕食後、7日分、1回各1包(2種類)」1枚と、「1日1 回朝食後、7日分、1回1包」が1枚で印刷します。

(例4)粉薬A(√有)
 1g
 粉薬B(√有)
 1g
 1日2回朝・夕食後
 7日分
 粉薬D(√有)
 1g

<u>1日2回朝・夕食後 7日分</u>

※AとBのみを混合して、Dはこの処方上では混合しないとする場合、入力の仕方 をA、BとDを同用法であっても別入力してください。

この場合はAとBを混合、Dは単独と判断。

薬袋1枚、「1日2回朝・夕食後、7日分、1回各1包(2種類)」で印刷します。 薬袋サイズは、散薬用紙を28包入れるものとして計算します。

※薬袋をA,BとDの2枚に分けたい場合は、システム設定 or 患者個別設定で「No.1同一服用 をまとめる」の√解除が必要です。

# Ⅲ.患者マスタの活用

| 索条件                                                                                                    |                                                                                                    |                                                                                                    |
|----------------------------------------------------------------------------------------------------|----------------------------------------------------------------------------------------------------|----------------------------------------------------------------------------------------------------|
| 氏名                                                                                                    | 患者ID                                                                                                    | 生年月日     様素     クリア     保存       ① 外字あり     2017     復元                                                                                                    |
| ID フリガナ<br>001 カンジャ タロウ<br>002 カンジャ ジロウ<br>003 カンジャ サフロウ<br>104 カンジャ サフロウ<br>105 カンジャ イクコ<br>006 カンジャ ロウロウ<br>107 カンジャ オナコ<br>008 カンジャ ハチコ<br>009 カンジャ ショウコ | 長者太郎         患者三郎         患者三郎         患者五子         患者五子         患者七子         患者七子         患者七子         患者七子         患者十子 | 性別     生年月日     個別設定     一包化     一包化外     薬品別       男     \$220101     ●     ●     ●       男     \$320101     ●     ●     ●       男     \$140922     ●     ●     ●       男     \$140922     ●     ●     ●       男     \$140922     ●     ●     ●       女     \$040815     ○     ●     ●       男     \$10000     ●     ●     ●       ダ女     ダブルクリック     男     ●     ●       女     \$460503     ●     ●     ● |

⇒ 設定する患者様を検索し、出てきた患者氏名の上などをダブルクリックします。

#### 選択した患者様の詳細画面が展開するので、各種設定タブを切り替えて設定します。

| ■ 患者情報 詳細 |         |           |         |  |  |  |  |
|-----------|---------|-----------|---------|--|--|--|--|
| 患者情報      | 一包化グループ | 一包化外指定·解除 | 薬品別ロメント |  |  |  |  |
|           |         |           |         |  |  |  |  |

患者情報…「システム設定-拡張」で決めた薬袋発行のルールを個別に変更できます。

ー包化グループ…通常は同じ服用時点でまとめて作成する一包化の薬袋を、薬品にグルー プ番号を設定して別々の薬袋に分けることができます。

整腸剤だけ別分包、糖尿病薬だけ別分包しているなどのケースで設定します。

一包化外指定・解除…レセコン側で行った一包化指示を薬袋ソフト側で変更行う場合、薬品
 マスタで一包化外すと設定している薬品を患者個別で解除する場合に
 設定します。

薬品別コメント…患者個別で薬品コメントを設定できます。

#### 23

薬袋印刷

患者マスタの活用

## (患者情報)の設定方法

|                  | 患者       | 情報 詳     | 細   |                                  | د<br>ا                                                                                      |
|------------------|----------|----------|-----|----------------------------------|---------------------------------------------------------------------------------------------|
| ▲者情報 一包化:        | ブループ     | $\gamma$ |     | 包化外指定·解除                         | <br>薬品別コメント                                                                                 |
|                  |          | - 個別語会)  | 定—— | ▽ 個別設定を使用する 一                    | 初期値設定                                                                                       |
| 書考Ⅳ 00001        |          |          | _   |                                  | Interve                                                                                     |
|                  |          | No       | SW  | オプション                            |                                                                                             |
| フリガナ カンジャタロウ     |          | 1        | ✓   | 同→服用をまとめる                        |                                                                                             |
|                  |          | 2        |     | 一包化時に、起床時・朝・昼                    | ・タ・就寝前に分ける                                                                                  |
| 氏名  患者 太郎        |          | 3        |     | 不均等の薬袋を別にする(単                    | 単独にする)                                                                                      |
| 生年月月 \$281010    |          | 4        | 7   | 外用の薬袋をまとめる                       |                                                                                             |
|                  |          | 5        | Ľ   | 最大楽袋を複数枚印刷する                     | )                                                                                           |
| 1131 男           |          | 6        |     | → 包化時に、用量を1回1包<br>  別代化ウホネス英ロワリナ | とする<br>:+ 5.4.z                                                                             |
|                  |          |          |     | 別設備定ののる楽品同士を<br>田具の思わる英見ませいか。    | まという<br>z                                                                                   |
| 特記事項             |          |          |     | 用単の異なる楽mでまどの<br>一茶県一茶代とする        | <i>ି</i>                                                                                    |
|                  | A        |          |     | 来の一衆設にする<br>田母の横に茶品をお印刷オ         | -2                                                                                          |
|                  |          |          |     | 印刷前に一時停止する                       | ~                                                                                           |
|                  | ~        | 12       |     | 昭田時古茶印刷したい                       |                                                                                             |
|                  |          | 13       |     | 薬品名称を印刷しない                       |                                                                                             |
| 特記事項 設定          |          | 14       |     | 医療機関・診療科目を印刷                     | しない                                                                                         |
|                  |          | 15       |     | 最大薬袋を超える薬袋は印                     | 帰しない                                                                                        |
|                  |          | 16       |     | 一包化時に、就寝前を分け                     | 5                                                                                           |
| ★車注音★            | /        | 17       | ✓   | 薬品名称を1行ごとに印刷す                    | する                                                                                          |
|                  |          | 18       | 0   | 薬袋区別 0=医師/1=診療科                  | 4/2=病院/3=区別なし                                                                               |
|                  |          | 19       | ✓   | 薬袋を一袋で印刷する                       |                                                                                             |
| 「個別設定を使用する」に▼な   | エリリ      | 20       |     | 用法の「朝・昼・夕」に色をつ                   | NJS                                                                                         |
|                  |          | 21       |     | 一包化用法「毎食」->「朝・昼                  | ■・夕」                                                                                        |
|                  | $\mp UC$ | 22       |     | 初期状態で薬袋の印刷チェ                     | ック解除                                                                                        |
| 下さい 畑すと設定がシスティ   | 、設定      | 23       |     | 薬情を印刷しない                         |                                                                                             |
|                  |          | 24       |     | 手帳を印刷しない                         | 24                                                                                          |
| ▶ と同じ値になりますので、それ | 1から      | 25       |     | 楽袋!なし」のみ、楽情を印版                   | নার হ                                                                                       |
|                  |          | 20       |     | 梁檀・用法で印刷する<br>→ 句/いもこ数英本会またい、    |                                                                                             |
| 設定を行います。         |          | 27       |     | - 己心明に取発を含まない<br>いいいいののです。       | は毎にする                                                                                       |
|                  |          | 20       |     | 一些に短して行政で一般用いる                   | 1891-1912<br>すろ                                                                             |
|                  |          | 30       |     | 後発品の室内: 蒸品マフタ:                   | -> ◇<br>-登録されている薬品を「左庫あい」と                                                                  |
|                  |          | 31       |     | ドート薬品の就寝時を分ける                    | 2<br>2<br>2<br>2<br>2<br>2<br>2<br>2<br>2<br>2<br>2<br>2<br>2<br>2<br>2<br>2<br>2<br>2<br>2 |
|                  |          | 32       |     | 半錠表記を1回1包とする                     | -                                                                                           |
|                  |          |          |     |                                  |                                                                                             |
|                  |          |          |     |                                  |                                                                                             |
|                  |          |          |     |                                  | OK キャンセル                                                                                    |

薬袋印刷

患者マスタの活用

- 「個別設定を使用する」に√を付けたら、横にある「初期値設定」ボタンが押せるよう になるので必ず押します。
- ② 拡張機能の↓の付け外しをします。

使用例)

ほとんどの一包化の患者様で反復巻きをしているのだが、この方は連続巻き。→No.2 この患者様は一薬品一薬袋を希望。→No.9

処方薬品が多すぎて、薬品名のタテ印字だと印刷が薬局名と重なる。→No.13、No.17 この患者様はひとつの袋にまとめるのを希望。→No.19

P40「XI.よくある問い合わせ」にいくつかの設定例を載せてあります。ご参考ください。

## (一包化グループ)の設定方法

| 患者情報            |                   | 一包化グループ                        | 一包化外指定·解除        | 薬品別コメント |
|-----------------|-------------------|--------------------------------|------------------|---------|
| 句化グループ指定        |                   |                                |                  |         |
|                 | 之称                | 1年日1                           |                  |         |
| コード Minin オイグルコ | - 1417<br>ン結2.5mg | <u>1里かり</u><br>1               |                  |         |
| ウルロ アクトス錠       | 15                | 1                              |                  |         |
|                 |                   |                                |                  |         |
|                 |                   |                                |                  |         |
|                 |                   | 瀬島                             | 整 <sup>4</sup> 中 | ×       |
|                 |                   | 余印                             | 西辺へ              |         |
|                 | 検索条件              |                                |                  |         |
|                 | オーロー系             |                                | 検索ク              |         |
|                 | 薬品略称              |                                | 10.7             |         |
|                 |                   |                                |                  |         |
|                 | 9800-0            |                                |                  |         |
|                 | コード 略称            | 名称                             | 薬種               |         |
|                 | 11270             | エビスタ錠60mg                      |                  |         |
|                 | A3905             | ムコダイン シロップ 5%                  |                  |         |
|                 | <u>^U707</u>      | ペリアクチンシロップ0.04%                |                  |         |
|                 | 72411             | アスペリンシロップ0.5%                  |                  |         |
|                 | 775604            | フクトス錠15                        |                  |         |
|                 | オルメ01             | オルメテック錠10mg                    |                  |         |
|                 | ノホラ07             | ノボラビッド30ミックス注ベンフィル             |                  |         |
|                 | 75216             | フランドルテープ40mg                   |                  |         |
|                 | 979 U4<br>AllA18  | クラリス起200mg<br>ヘルペッサーRカゴセル100mg |                  |         |
|                 | へら力01             | ベシカム 軟音                        |                  |         |
|                 | IND 11            | ニトロールRカプセル 20mg                |                  |         |
|                 | タケフロ2             | タケプロンカプセル15mg                  |                  |         |
|                 | 9EF08             | リビトール姫omg<br>ノルバスク錠 2 5mg      |                  |         |
| 追加 削除           | 70718             | ブロプレス錠4                        |                  |         |
|                 | カロナ95             | カロナール錠200                      |                  |         |
|                 | 15209<br>151210   | トランサミン錠250mg                   |                  |         |
|                 | 447/18            | ロナノニノ起OUMg<br>ムコダイン線 500mg     |                  |         |
|                 | LI102             | ビーエイ配合錠                        |                  | ~       |
|                 | 1.5 /204          |                                |                  |         |
|                 |                   |                                | 追加 キ             | ャンセル    |
|                 |                   |                                |                  |         |
|                 |                   |                                |                  |         |
|                 |                   |                                |                  |         |
|                 |                   |                                |                  |         |
|                 |                   |                                |                  |         |
|                 |                   |                                |                  |         |
|                 |                   |                                |                  |         |

薬袋印刷

患者マスタの活用

一包化薬袋作成の基本ルールは、「日数が同じであること」、「起床時・朝・昼・夕・就寝前の服用区分があること」、「食前・食間・食後・食直前・食直後の服用区分があること」、これら条件が重なる薬品が一包化に適した形ですべてまとまります。ですが、その条件が重なる薬品を別々に分包する患者様がいる場合はここで設定します。

- ① 「追加」 → 薬品選択画面が開くので、薬品を選択して「追加」。
- ② 種別にグループ番号となる数字を入力します。ここの数字が同じ薬品同士が一包化時まとまります。

## ポイント

何も設定していない薬品をひとつのグループとして考えます。なので、数が少ない方のグル ープ薬品を設定する方が設定は楽になります。

一包化グループの設定を取り消す場合、薬品を選択して「削除」を押して下さい。

## (一包化外指定・解除)の設定方法

| 患者情報 一包化外薬品指定 □-ト* 略称              | <ul> <li>一包化グルーブ</li> <li>名称</li> </ul> | - 2化外指定・解<br>- 2化外第品解除<br>「 薬品マスタの→ 2化タ<br>ユード 略称 |                    | 薬品別ロメント<br>する |  |
|------------------------------------|-----------------------------------------|---------------------------------------------------|--------------------|---------------|--|
| - →包化外薬品指定<br>略称                   | 名称                                      | - 包化外薬品解除<br>「 薬品マスタの- 包化タ<br>□-ド   略称            | 外藥品指定を、全て解除す<br>名称 | \$3           |  |
| <u>這加</u><br>削除<br>「 一包化:レセコンからの指: | 示に関係なく、内服を一                             | 道加単脉                                              |                    |               |  |
|                                    |                                         |                                                   |                    |               |  |

薬袋印刷

患者マスタの活用

#### 一包化外薬品指定

「追加」→ 薬品選択画面が開くので、この患者様だけの一包化外薬品を選択します。
 (※薬品マスタで設定してある薬品以外を選択)

一包化外薬品の設定を取り消す場合、薬品を選択して「削除」を押して下さい。 ※一包化外薬とは?(<u>P19</u>一包外を参照)

- 一包化外薬品解除
- 「追加」→ 薬品マスタで一包化外薬品に設定してある薬品の一覧が開くので選択します。

## □薬品マスタの一包化外薬品指定を、全て解除する:

薬品マスタで"一包外"の√が付いた薬品を全て解除します。

## □一包化:レセコンからの指示に関係なく、内服を一包化する:

√有の場合、レセコンからの一包化指示の有無に関係なく一包化薬袋を作成します。次ページのフローチャートを参照ください。

※一包化の加算算定のみが一包化薬袋の指示となるレセコンをご利用のお客様が主に利用します。

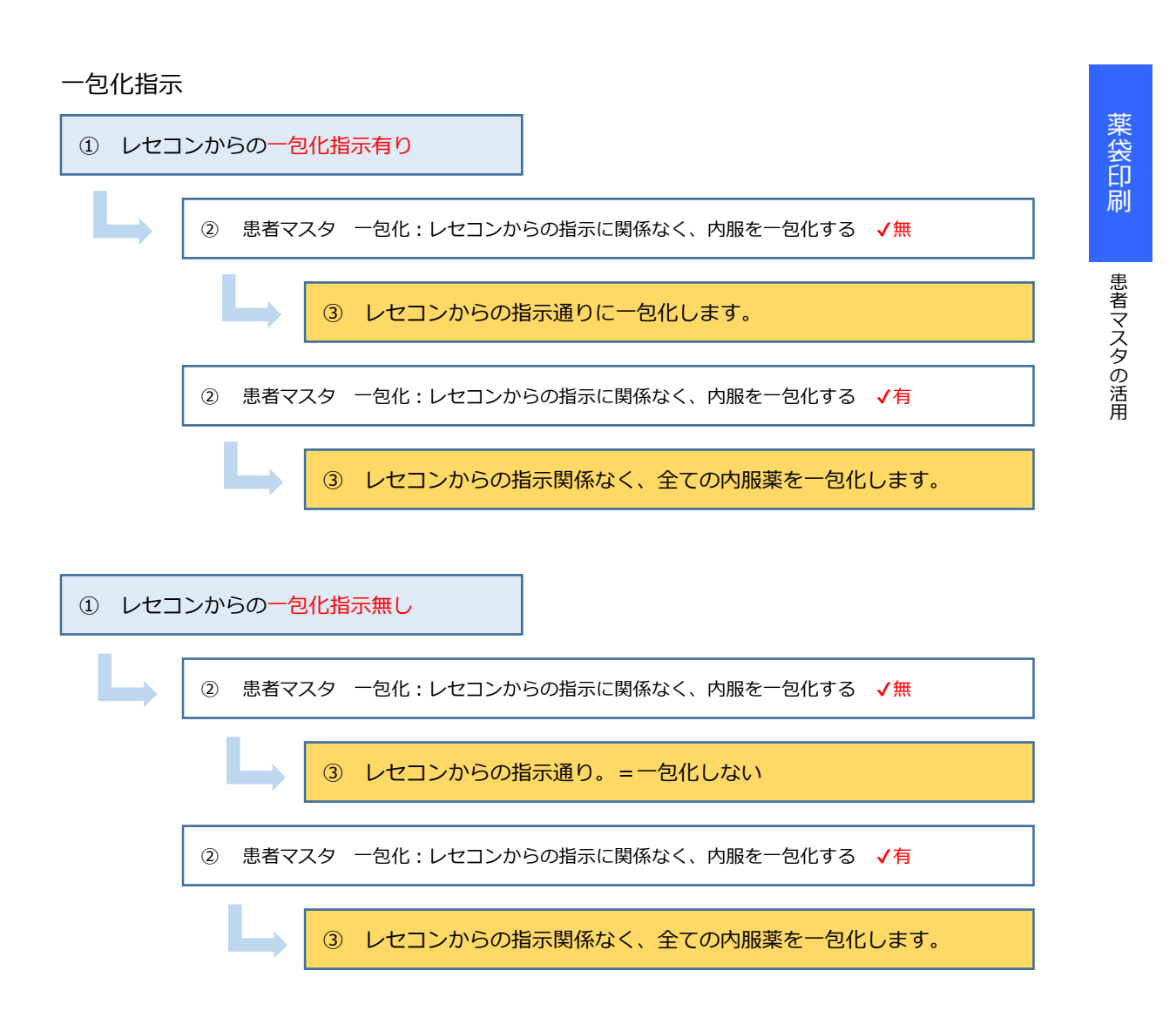

※薬袋ソフトの"一包外"設定はすべて反映されます。

## (薬品別コメント)の設定方法

|                                                | 患者情報                 | 報 詳細      | >       |
|------------------------------------------------|----------------------|-----------|---------|
| 患者情報                                           | ー包化グループ              | 一包化外指定·解除 | 薬品別コメント |
| コード 略称 名称<br>クフ02 タケプロンカプセル15<br>とス0 エビスタ錠60mg | 5mg 胃・十二指腸潰瘍<br>母粗鬆症 | اللات     |         |
|                                                |                      |           |         |
|                                                |                      |           |         |
|                                                |                      |           |         |
|                                                |                      |           |         |
|                                                |                      |           |         |
|                                                |                      |           |         |
|                                                |                      |           |         |
|                                                |                      |           |         |
|                                                |                      |           |         |
|                                                |                      |           |         |
|                                                |                      |           |         |
| Notes United                                   |                      |           |         |
|                                                |                      |           |         |
|                                                |                      |           |         |
|                                                |                      |           |         |
|                                                |                      |           |         |
|                                                |                      |           |         |
|                                                |                      |           |         |
|                                                |                      |           |         |

薬袋印刷

患者マスタの活用

患者様単位で薬品コメントの設定ができます。

※オプション → システム設定 → 患者別コメント から、定型文を最初に作成できます。

① 「追加」→ 薬品選択画面が開くので薬品を選択して「追加」
 → コメント欄をダブルクリックして定型分を選択するか、手入力でコメントを入力。

## 患者特記事項の登録

患者情報画面にある「特記事項」 ヘコメントを登録しておけば、薬袋リスト(発行画面)で情 報を確認することができます。

薬袋に関する患者様ごとの情報は薬袋ソフトで管理が行えます。

| I                    | 患                  | 者情報 詳細                                                   |
|----------------------|--------------------|----------------------------------------------------------|
| 患者情報                 | 一包化グループ            | 一包化外指定・解除 薬品別コメント                                        |
|                      | ,<br>              | 個別設定 ── レ 個別設定を使用する ──────────────────────────────────── |
| 患者ID   00007         |                    | No SW オポション                                              |
| フロガナ カンジャナナコ         |                    | 1 図 同一服用をまとめる                                            |
|                      |                    | 2 ▼ 一包化時に、起床時・朝・昼・夕・就寝前に分ける                              |
| 氏名 患者 七子             |                    | 3 ▼ 不均等の薬袋を別にする(単独にする)                                   |
|                      |                    | 4 口 外用の薬袋をまとめる                                           |
| 生年月日   S301230       |                    | 5 🗹 最大薬袋を複数枚印刷する                                         |
|                      |                    | 6 ✔ 一包化時に、用量を1回1包とする                                     |
| וימבו                |                    | 7 ▼ 別袋指定のある薬品同士をまとめる                                     |
| **=> == ==           |                    | 8 ▼ 用量の異なる薬品をまとめる                                        |
| 村記事項                 |                    | 9 9 ● 一菜品一菜袋とする                                          |
| 薬品一つに薬袋1枚            | ~                  | 10 10 用量の横に薬品名を印刷する                                      |
|                      |                    | 11 ☑ 印刷前に一時停止する                                          |
| J                    | × .                | 12  服用時点を印刷しない                                           |
|                      |                    | 13 菜品名称を印刷しない                                            |
| 特記事項 設定 🌙            |                    | 14 回 医療機関・診療科目を印刷しない                                     |
|                      |                    | 15 日 最大薬袋を超える薬袋は印刷しない                                    |
|                      |                    | → 16 □ 一包化時に、就寝前を分ける                                     |
|                      |                    | 17 <                                                     |
|                      |                    | 18 U 梁袞区別 U=医師/1=診療科/2=病院/3=区別なし                         |
| <b>↓</b>             |                    |                                                          |
| •                    | 7ahl               |                                                          |
|                      |                    |                                                          |
| フォント名(E):            | スタイル(Y): サイズ(S):   |                                                          |
| MS Pゴシック             | 太字 11              |                                                          |
| MS Pゴシック ^           | 標準 ^ 11 ^          | 25 □ 蒸歩[な] 小のみ 蒸售が印刷する                                   |
| MS P明朝               | <i>斜体</i> 12<br>14 |                                                          |
| MS Reference Special |                    | 27 □ 一包化時に散薬を含まない                                        |
| MS ゴシック              | 20                 | 28 □ 一包化をビート扱い・服用時点毎にする                                  |
| MS 明朝 ✓              | 22 🗸               | 29 □ 一袋に用量と薬品名を印刷する                                      |
| 文字飾り                 | -#>/プル             | 30 〇 後発品の案内:薬品マスタに登録されている薬品を「在庫あり」と                      |
|                      | 57770              | 31 □ ヒート薬品の就寝時を分ける                                       |
|                      | Aaあぁファ亜宇           | 32 二 半錠表記を1回1包とする                                        |
| □ 下線(U)              |                    |                                                          |
|                      | · 文字ヤット(R):        |                                                          |
| <b>→</b>             | 日本語                | <u>OK</u> キャンセル                                          |
| フォントの表示(出)           | OKキャンセル            | 「特記事項 設定」ボタンから、フォント種類や<br>文字サイズを変更できます。                  |
|                      |                    | ∟ ※但し、ここじ9る設正は至しの忠る様共通じり。<br>↓<br>↓                      |

## 薬袋リスト(発行画面)の右上にコメントが表示されます。

|   | 薬袋印刷 - [薬袋リスト] - □ ×                             |               |                 |               |              |              |       |      |       |           |       |                 | x  |  |  |
|---|--------------------------------------------------|---------------|-----------------|---------------|--------------|--------------|-------|------|-------|-----------|-------|-----------------|----|--|--|
|   | 1                                                | ファイル          | ( <u>E</u> ) オブ | ション( <u>C</u> | <u>)</u> へルプ | ( <u>H</u> ) |       |      |       |           |       | _               | ъ× |  |  |
| Ī | 修正 患者ID 00007 患者氏名 患者 七子 性別 女 生年月日 S30/12/30(58) |               |                 |               |              |              |       |      | 0(58) | 薬品一つに薬袋1枚 |       |                 |    |  |  |
|   | Ż                                                | <b>莱袋</b> □ → |                 |               |              |              |       |      |       | -2        |       |                 |    |  |  |
|   | No                                               | ED刷           | 大きさ             | 枚数            | 日数           | 回数           | 用法    | 用量   | 混合    | 選択        |       | 荣昂名称            |    |  |  |
|   | 1                                                | •             | 小袋              | 1             | 6日分          | 1830         | 毎食後   | 1回1錠 |       |           | フロモミ  | yクス錠100mg       |    |  |  |
|   | 2                                                | •             | 小袋              | 1             | 6日分          | 1830         | 毎食後   | 1回1錠 |       |           | ロキソコ  | こン錠60mg         |    |  |  |
|   | 3                                                | •             | 小袋              | 1             | 6日分          | 1830         | 毎食後   | 1回1錠 |       |           | ガスモラ  | Fン錠5mg          |    |  |  |
|   | 4                                                | •             | 小袋              | 1             | 3日分          | 1820         | 朝・夕食後 | 1回2錠 |       |           | (局)ブし | レドニゾロン錠「タケダ」5mg |    |  |  |
|   | 5                                                | •             | 小袋              | 1             | 3日分          | 1810         | 朝食後   | 1回2錠 |       |           | (局)ブし | レドニゾロン錠「タケダ」5mg |    |  |  |

薬袋印刷

印刷時の手順

## IX.印刷時の手順

1.ボタンひとつで薬袋を発行。確認画面を使えば、必要に応じて薬袋の有無、枚数・サ イズの変更、編集が行えます

薬袋ソフトヘデータを送る手順は、レセコンメーカーによって異なります。

システム設定-拡張で「No.11 印刷前に一時停止する」にしておけば、レセコンからのデータ 出力後に薬袋リスト(発行画面)が現れ、必要に応じて枚数、薬袋の有無、その他編集作業が 行えます。

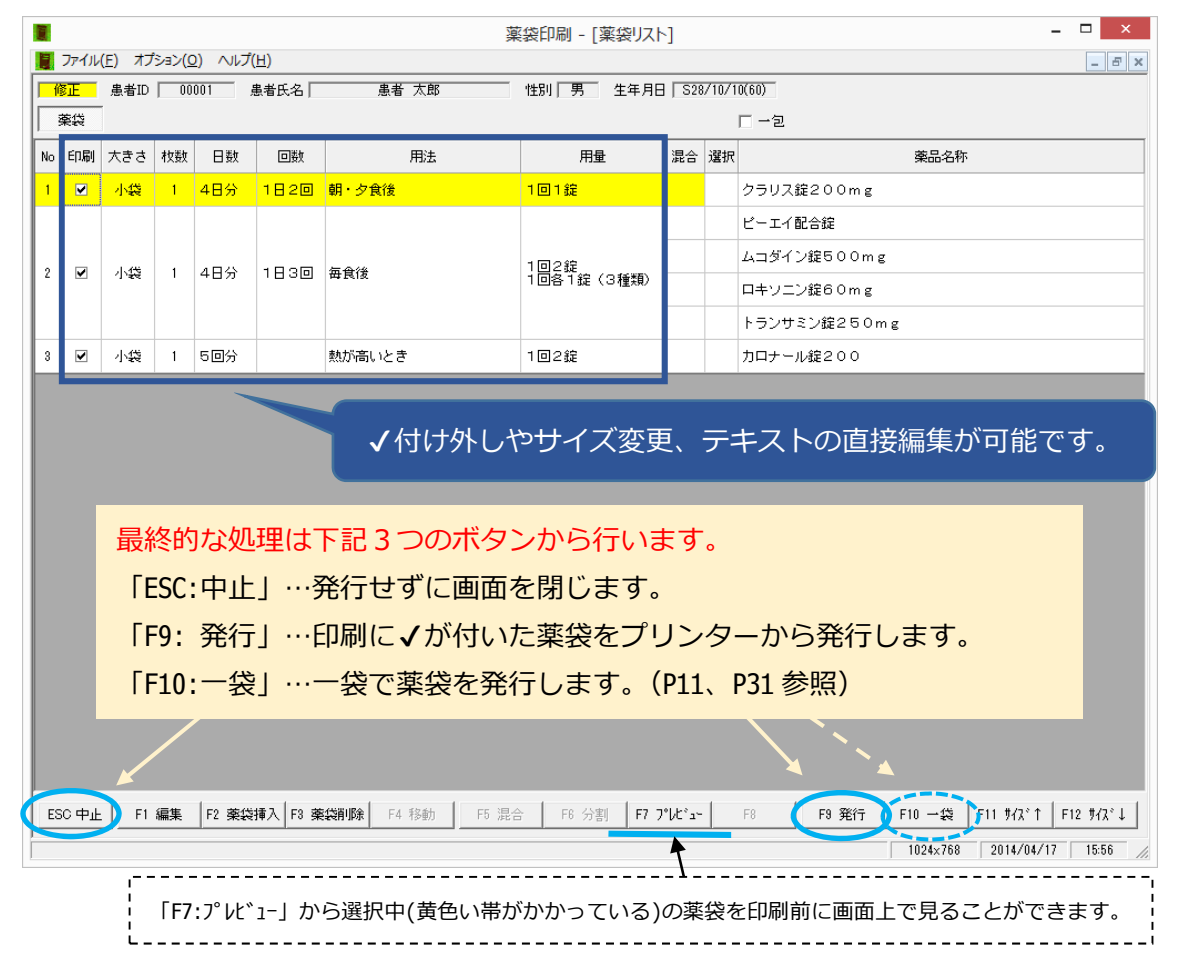

印刷: √の付いたものが印刷されます。

大きさ:直接マウスでダブルクリックして薬袋サイズの変更ができます。

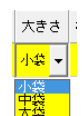

ファンクションキーでの変更は「F11:サイズ↑」と「F12:サイズ↓」を押します。

#### 枚数、日数、回数、用法:

直接マウスでダブルクリックすればカーソルが現れるので、テキストの編集が行えます。 枚数は数字を変更すれば印刷枚数が変わります。 用量:直接マウスでダブルクリックすれば用量修正画面が開くので、用量の編集が行えます。

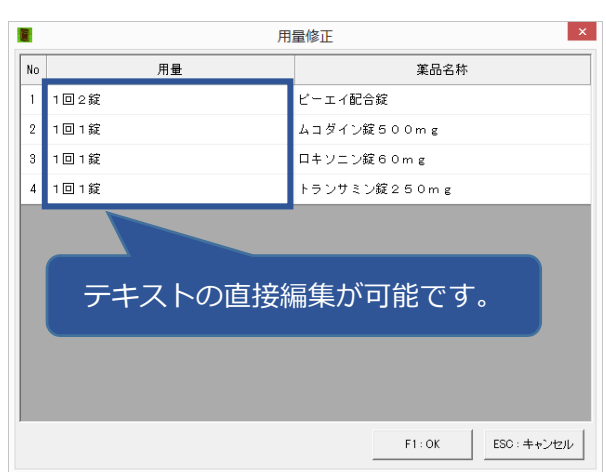

混合: (P33 参照)

選択: (P33 参照)

薬品名称:ここで直接の編集はできません。薬品名称の編集は「F1:編集」から行えます。

■その他編集

| ESC 中止 | F1 編集 | F2 薬袋挿入 | F3 薬袋削除 | ▶ F4 移動 | F5 混合 | F6 分割 | F7 プレビュー | F8 | F9 発行 | F10 →袋 | F11 サイズ↑ | F12 サイズ↓ |
|--------|-------|---------|---------|---------|-------|-------|----------|----|-------|--------|----------|----------|

「F1:編集」:編集画面が現れ、印刷内容の編集が行えます。テキストを直接編集。 編集内容は、薬袋リスト画面を閉じるとすべてクリアされます。

| ■ 薬袋印刷 - [薬袋編集]   |                                    |                   |                       |                        |                |                    |                |       |         |     |          |           | - 🗆 🗙    |
|-------------------|------------------------------------|-------------------|-----------------------|------------------------|----------------|--------------------|----------------|-------|---------|-----|----------|-----------|----------|
| [ דיר [           | レ( <u>E)</u> オプション( <u>O</u> ) ヘルプ | ′( <u>Н</u> )     |                       |                        |                |                    |                |       |         |     |          |           | _ 8 ×    |
| 薬種名<br>フリガナ<br>氏名 | のみぐすり<br>カンジャタロウ<br>患者 太郎          |                   |                       | _                      | 受付<br>医療<br>診療 | 番号  <br>機関  <br>科目 | 1<br>博多医<br>内科 | 院     |         | 調剤日 | H26/04/0 | 01        |          |
| 薬品名               | ビーエイ配合錠                            |                   |                       | 選択                     |                |                    |                |       |         |     |          | 薬品挿入      | 薬品削除     |
|                   |                                    | 日数                | 4日分                   | 1回量                    | 10             | 2錠                 |                |       | 力能効果    |     |          | _         | ^        |
|                   |                                    | 回数                | 1830                  | 起床                     | 朝              | 昼                  | 9              | 就寝    |         |     |          |           | ~        |
| 写真                |                                    | 用法                | 毎食後                   |                        | 2              | 2                  | 2              |       | 主意事項    |     |          |           | ^        |
|                   |                                    | 処方量               | 全 24錠                 |                        | 錠              | 錠                  | 錠              |       |         |     |          |           | ~        |
| 薬品名               | ムコダイン錠500mg                        |                   |                       | 選択                     | $\lfloor$      |                    |                |       |         |     |          | 薬品挿入      | 薬品削除     |
|                   |                                    | 日数                | 4日分                   | 1回量                    | t  1 🗆         | 1錠                 |                |       | 功能効果    |     |          |           | ^        |
| 写真                |                                    | 回数                | 1日3回                  | 起床                     | 朝              | 昼                  | 9              | 就渡    | +# = -7 |     |          |           | ~        |
| 薬品名               | ロキソニン錠60mg                         | . *[              | □内は、薬品情報作             | サモー                    | ドの             | 利用                 | での             | み     | 主息爭項    |     |          | 薬品挿入      | 薬品削除     |
|                   |                                    |                   | 剥される項目なの <sup>-</sup> | で、通<br><del>さ</del> わま | 常薬<br>= ++ 4   | 袋で                 | は編             | 集<br> | 力能効果    |     |          |           | ~        |
|                   |                                    | ر<br>ر<br>سور میک |                       |                        | , e/.          | /o<br>             | .∟∞            | r     | 主意事項    |     |          |           | ~        |
| 前ペー               | 2 次ページ Page.1                      | I                 |                       |                        |                |                    |                |       |         |     |          | 薬品追加      |          |
| <b>薬品</b><br>コメント | <                                  |                   |                       |                        |                |                    |                |       |         |     |          | >         | ^<br>~   |
| 服用指示<br>注意事项      | ŧ                                  |                   |                       |                        |                |                    |                |       |         |     |          |           |          |
| コメント<br>服用時点      | 開局時間: 平日9<br>朝•昼•夕                 | 時~188             | 時 土9時~13時 E           | 1祝日夕                   | ҟみ             |                    |                |       |         |     | F1       | : OK ES   | iC:キャンセル |
|                   |                                    |                   |                       |                        |                |                    |                |       |         |     | 1024×768 | 2014/04/2 | 8 10:59  |

薬袋印刷

#### 「F2:薬袋挿入」…新規で薬袋を作成できます。

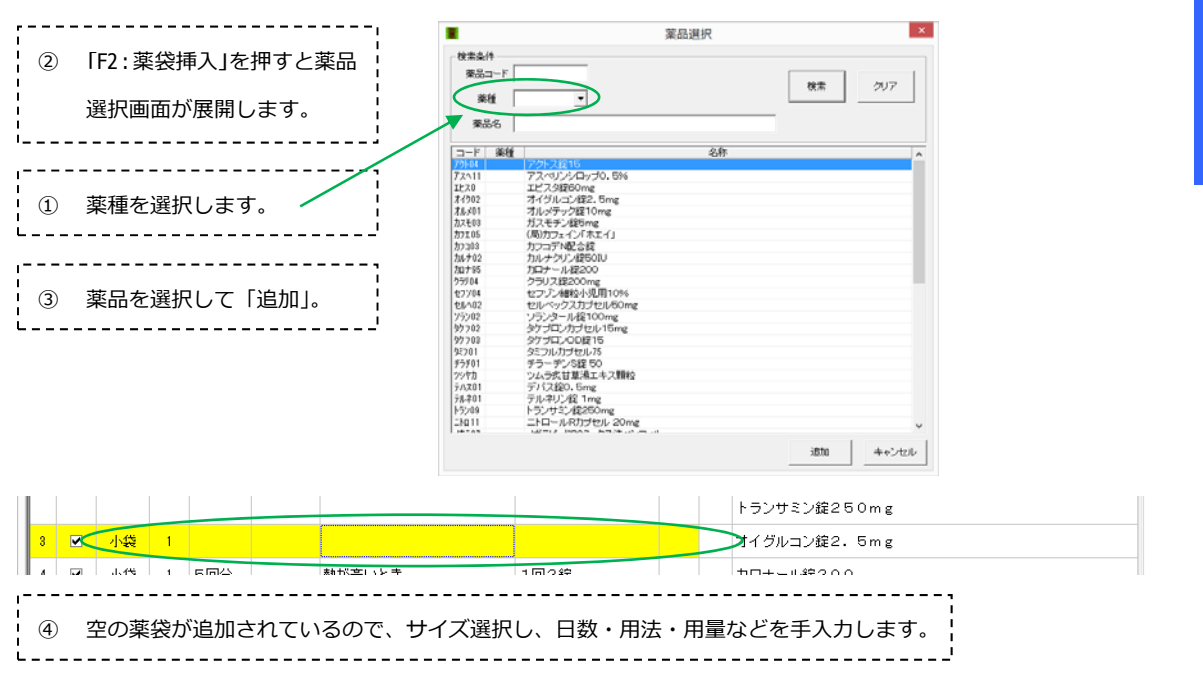

薬袋印刷

印刷時の手順

※「F2:薬袋挿入」は、薬品選択時は「F2:薬品挿入」に変わります。選択している薬品の下 (同じ薬袋の中)に薬品を追加できます。

「F3:薬袋削除」…指定した(黄色い帯がかかっている)薬袋を削除します。

※「F3:薬袋削除」は、薬品選択時は「F3:薬品削除」に変わります。選択している薬品を削除します。

「F4:移動」…薬品を"選択"したらボタンが表示されます。(下記参照)

「F5:混合」…薬品を"選択"したらボタンが表示されます。(下記参照)

「F6:分割」…薬品を"選択"したらボタンが表示されます。(下記参照)

| 混合 | 選択       |              | 薬品 |
|----|----------|--------------|----|
| (  |          | クラリス錠200mg   |    |
|    | $\smile$ | ビーエイ配合錠      |    |
|    |          | ムコダイン錠500mg  |    |
|    |          | ロキソニン錠60mg   |    |
|    |          | トランサミン錠250mg |    |
|    |          | カロナール錠200    |    |

薬品名称の左横にある「選択」 項目はマウスでクリックすると マークが付きます。 選択した状態で、ファンクションキーから指示を出すと薬品の 移動や薬袋の分割処理が可能です。

#### ~薬品の移動~

移動したい薬品を"選択"し、移動先の薬品(その薬品下に移動する)を指定します。

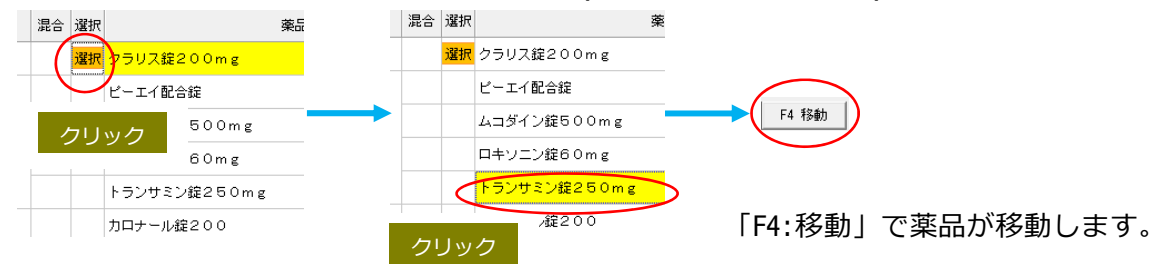

|                  | No | 印刷 | 大きさ | 枚数 | 日数  | 回数   | 用法     | 用量                 | 混合                 | 選択                 | 薬品名称               |      |  |            |   |
|------------------|----|----|-----|----|-----|------|--------|--------------------|--------------------|--------------------|--------------------|------|--|------------|---|
|                  |    |    |     |    |     |      |        |                    |                    |                    | ビーエイ配合錠            | · 古/ |  |            |   |
|                  |    |    |     |    |     |      |        |                    |                    |                    | ムコダイン錠500mg        | 采公   |  |            |   |
|                  | 1  | ◄  | 小袋  | 1  | 4日分 | 1830 | 毎食後    | 1回2錠<br>1回各1錠(4種類) | 1回2錠<br>1回各1錠(4種類) | 1回2錠<br>1回各1錠(4種類) | 1回2錠<br>1回各1錠(4種類) |      |  | ロキソニン錠60mg | 前 |
|                  |    |    |     |    |     |      |        |                    |                    |                    | トランサミン錠250mg       | 刷    |  |            |   |
|                  |    |    |     |    |     |      |        |                    |                    | $\langle$          | クラリス錠200mg         |      |  |            |   |
|                  | 2  | ◄  | 小袋  | 1  | 5回分 |      | 熱が高いとき | 1回2錠               |                    |                    | カロナール錠200          |      |  |            |   |
| ー<br>楽袋の分割~<br>の |    |    |     |    |     |      |        |                    |                    | 印<br>刷<br>時<br>の   |                    |      |  |            |   |
|                  | 混合 | 選折 | ł   |    |     | 薬品   |        |                    |                    |                    |                    | 手順   |  |            |   |

## ~薬袋の分割~

|   | 混合 | 含 選択   | र      |       |       | 藥品   |          |        |    |    |      |
|---|----|--------|--------|-------|-------|------|----------|--------|----|----|------|
|   |    |        | クラリ    | ス 綻 2 | 00mg  |      |          |        |    |    |      |
|   |    | クリ     | リック    |       | 锭     |      | $\frown$ |        |    |    |      |
|   |    |        |        |       | 500mg | -    | F6 分割    |        |    |    |      |
|   |    | 選択     | t p+ν. | ニン錠   | 60mg  |      | $\smile$ |        |    |    |      |
|   |    | 選折     | マノラン   | サミン   | 錠250m | g    |          |        |    |    |      |
|   |    | $\sim$ | カロナ    | ール錠   | 200   |      | 「F6:分割」  | で薬袋を分離 | 割し | ょ  | す。   |
|   | No | ED刷    | 大きさ    | 枚数    | 日数    | 回数   | 用法       | 用量     | 混合 | 選択 |      |
|   | 1  | •      | 小袋     | 1     | 4日分   | 1820 | 朝・夕食後    | 1回1錠   |    |    | クラリス |
| < | 2  | •      | 小袋     | 1     | 4日分   | 1830 | 毎食後      | 1回2錠   |    |    | ピーエイ |

| ſ | No | ED刷 | 大きさ   | 枚数 | 日数   | 回数     | 用法           | 用量          | 混合 | 選択 | 薬品名称         |
|---|----|-----|-------|----|------|--------|--------------|-------------|----|----|--------------|
|   | 1  | •   | 小袋    | 1  | 4日分  | 1820   | 朝・夕食後        | 1回1錠        |    |    | クラリス錠200mg   |
| ļ | 2  |     | 小香    | 1  | 100  | 1830   | <b>每</b> 合後  | 1回2錠        |    |    | ビーエイ配合錠      |
|   | 2  | Ŀ   | 1.34  |    | 4077 | 1000   | H RIX        | 1回1錠        |    |    | ムコダイン錠500mg  |
|   | 3  | •   | 小袋    | 1  | 5回分  |        | 熱が高いとき       | 1回2錠        |    |    | カロナール錠200    |
|   | -  |     | J. 1% | 1  | 404  | 10.200 | <b>每</b> 会後  | 1回名1線 (2孫類) |    |    | ロキソニン錠60mg   |
| 1 | 4  | •   | 1144  | 1  | 4077 | 1030   | <b>尊民</b> [友 | 1回各1錠(2種類)  |    |    | トランサミン錠250mg |

一番下に分割した薬品の薬袋が作成されます。

## ~粉薬の混合~

粉薬の混合判断は、薬品マスタの"計量"√有無で行うものですが、一時的な混合であれば 薬袋リスト(発行画面)でも行うことができます。

|   | No                  | ED刷 | 大きさ            | 枚数 | 日数      | 回数   | 用法       | 用量         | 混合     | 選択 | 薬品名称                |  |
|---|---------------------|-----|----------------|----|---------|------|----------|------------|--------|----|---------------------|--|
|   |                     |     |                |    |         |      |          |            |        | 選択 | <sup>D/1</sup> クリック |  |
|   | 1                   |     | **             | 1  | 1 / 0 4 | 1016 | わるが      | 1回各1包(4種類) |        |    | レンドルミン錠O. 25mg      |  |
|   | 1                   | •   | ∕\ <b>a</b> te |    | 1407    |      | 14.080   | 1回答1錠(2種類) |        | 選択 | (局)バランス散10%         |  |
|   |                     |     |                |    |         |      |          |            |        | 選択 | ロキソニン細粒10%          |  |
|   |                     |     |                |    |         |      |          |            |        | 選択 | (局)カフェイン「ホエイ」       |  |
| ( | □ 「F5:混合」で粉薬を混合します。 |     |                |    |         |      |          |            |        |    |                     |  |
|   | No                  | ED刷 | 大きさ            | 枚数 | 日数      | 回数   | 用法       | 用量         | 混合     | 選択 | 薬品名称                |  |
|   |                     |     |                |    |         |      |          |            | _      |    | ロバキシン顆粒90%          |  |
|   |                     |     |                |    |         |      |          | 6          | 10.0.1 |    | (局)バランス散10%         |  |
|   | ,                   |     |                |    |         | 1010 | to Z tot | 1012       |        | /  | ロキソニン細粒10%          |  |
|   | 1                   | •   | ∕.æ            | 1  | 1407    |      | 14.210   | 1回名1錠(2種類) |        |    | (局)カフェイン「ホエイ」       |  |
|   |                     |     |                |    |         |      |          |            |        |    | デバス錠0.5mg           |  |
|   |                     |     |                |    |         |      |          |            |        |    | La Kusaigo - 2.5mg  |  |

## 2.薬袋の再発行

再発行には2つの流れがあります。 薬品の追加・削除・訂正、患者氏名の訂正 薬袋発行 2回目 1回目 などでレセコン入力を修正。 薬袋再発行 手順Aへ 内容変更なし。 2回目 薬袋サイズを変更したい、印刷した薬袋が 薬袋再発行 破れてしまったなどで再発行が必要。 手順Bへ

手順A…一度発行した患者様の処方を訂正したら、その変更箇所だけが再発行されます。薬 袋リスト(発行画面)を停めている場合は、変更箇所だけに印刷の↓が付きます。

オプション ⇒ システム設定 ⇒ システム2

| ┌デバッグ用動作スイッチーーーーーーーーーーーーーーーーーーーーーーーーーーーーーーーーーーーー |                          |
|--------------------------------------------------|--------------------------|
| □ □次クリア処理の停止(デモ用:転送データを消去しません)                   |                          |
| ログウインドウの表示(デバッグ用動作確認に使用します)                      |                          |
| □ 薬品リストの表示(デバッグ用動作確認に使用します)                      |                          |
| □ 修正データの検出を停止(転送データの全薬袋を出力します)                   |                          |
| □ 薬袋を1枚づつ印刷する(プリンタに1枚ごとに送信します)                   |                          |
| □ 薬袋をプレビュー表示する(1枚づつ印刷する時は最後の1枚のみです)              |                          |
| □ 手動時に全ての薬袋の印刷チェックをはずす                           |                          |
| □ 約束処方マスタ メンテを表示する                               |                          |
| □ FinePrintのエラー対策をする                             |                          |
|                                                  |                          |
| → 修正ナータの快山を停止(転达ナータの主楽者を出力)                      | 」ま 9 ノ レリ✔ をタトし (おく必安/ノ0 |

**手順B**…薬袋ソフトから直接再発行を行います。

タスクバーから薬袋ソフトを画面上に展開→ステータス画面に表示された患者一覧から再 発行する患者様の行をクリックして薬袋リスト(発行画面)を出します。→必要な薬袋にだ け"印刷"√を残して再発行を行います。

|           | 増中 |       | 110年止 |        |            |                                    |       | 200/61/53     |   |
|-----------|----|-------|-------|--------|------------|------------------------------------|-------|---------------|---|
| 町日        | 受付 | 患者ID  | 思想:   | 銘      | <b>Fie</b> | A00201404010000000000              | ·泰普氏名 | 愚者 八子         |   |
| 014/04/01 | 10 | 00010 | 患者    | +子     | <br>课程     | 兼品名称                               |       | 用量            | 2 |
| 014/04/01 | 9  | 00009 | 患者    | 九郎     | <br>25個    | U.P.6.E.ABO, 25mg                  |       | 10            |   |
|           |    |       |       |        | CHE        | F188 181188 #3546<br>日25年5//相称950% |       | 0.25g         |   |
| 014/04/01 | 7  | 00007 | 思考    | 七子     | 内服         | (周辺にランス数10%)                       |       | 0.5hg<br>0.hg |   |
| 014/04/01 | 6  | 00006 | 思者    | 六郎     | 17.00      | (周)カウェイン(木エイ)<br>内服 1日1回 ねる前       |       | 0.531g        |   |
| 014/04/01 | 5  | 00005 | 思者    | 五子     | 内服         | フルイトラン賞 2mg<br>ルプラック用Dima          |       | 12            |   |
| 014/04/01 | 4  | 00004 | 思想    | 221222 | 1.00       | THE 18155 時來18                     |       | 142           |   |
| 014/04/01 | 3  | 00003 | 思教    | 三郎     | 11.00      | PUR 1810 MIRIN                     |       | 194           |   |
| 014/04/01 | 2  | 00002 | 思想    | 次部     |            |                                    |       |               |   |
| 014/04/01 | 1  | 00001 | 思想    | 太郎     |            |                                    |       |               |   |
|           |    |       |       |        |            |                                    |       |               |   |
|           |    |       |       |        |            |                                    |       |               |   |

※手動でタスクバーから薬袋ソフトを展開した場合、発行後も自動でタスクバーに戻らずデスクトップ画 面に留まります。再発行を終えたら手動で最小化(タスクバーに戻す)してください。

薬袋印刷

印刷時の手順

# X.患者個別「編集履歴の保存機能」

患者様ごとに、薬袋リストで編集した内容を過去履歴3回まで保存することができます。 例) 薬袋印刷

、履歴の保存機能

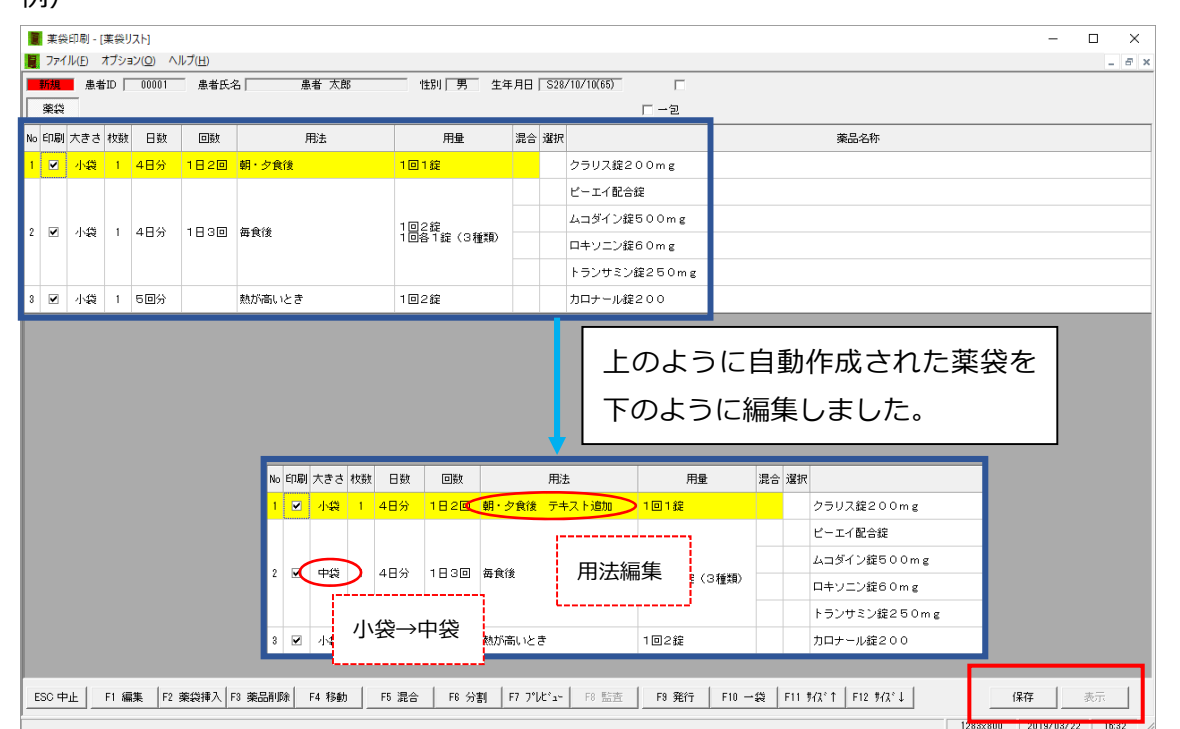

編集内容を残したい場合は「保存」ボタンを押します。

| 保存 ×        |                        |
|-------------|------------------------|
| データを保存しました。 |                        |
| OK          | データを保存しました。→「OK」で閉じます。 |

保存したデータがある患者様は、薬袋リストの右上に「保存データあり」と表示されます。

| 🧧 薬袋印刷 - [薬袋リスト]                                                      |                         |                                   | – 🗆 × |
|-----------------------------------------------------------------------|-------------------------|-----------------------------------|-------|
| ■ ファイル(E) オブション(Q) ヘルブ(H)                                             |                         |                                   | _ 8 × |
| 修正         患者ID         00001         患者氏名         患者 太郎           英袋 | 性別 男 生年月日 S28/10/10(65) | □ □ 保存データあり<br>□ - <del> </del> a |       |
| No 印刷 大きさ 枚数 日数 回数 用法                                                 | 用量 混合 選択                | 薬品名称                              |       |

保存したデータは「履歴」ボタンより、直近3回分まで呼び出すことができます。

| 🌉 保存データ    |    |             | ×          |
|------------|----|-------------|------------|
| 調剤日        | 科  | 医           | 師          |
| 2014/04/01 | 内科 | 医師 太        | 郎          |
|            |    |             |            |
|            |    |             |            |
|            |    |             |            |
| 削除         |    | ESC : キャンセル | Enter : 選択 |
|            |    |             |            |

「選択」ボタンを押すと保存データを表示します。

※不要な履歴データは「削除」ボタンより削除できます。

※基本的には編集した内容を全て保存できます。

※調剤日は、保存データの調剤日ではなく、薬袋リストを開いたデータの調剤日になります。

# XI.その他設定

## 1.薬袋に画像を貼り付けて、オリジナル薬袋を作る

薬種ごとに、jpgやgifなどの画像を薬袋に貼り付けることができます。 オプション ⇒ 印刷設定

| 副の目的には、「日本の目的には、「日本の目的には、「日本の目的」では、「日本の目的」では、「日本の目的」」では、「日本の目的」では、「日本の目的」」では、「日本の目的」では、「日本の目的」」では、「日本の目的」」では、「日本の目的」」では、「日本の目的」」では、「日本の目的」」では、「日本の目的」」では、「日本の目的」では、「日本の目的」」では、「日本の目的」」では、「日本の目的」」では、「日本の目的」」では、「日本の目的」」では、「日本の目的」」では、「日本の目的」」では、「日本の日本の目的」」では、「日本の日本」の、「日本の日本の目的」」、「日本の日本」の、「日本の日本の」」」、「日本の日本の」」」、「日本の日本」」」、「日本」の、「日本」の」」」、「日本」」」、「日本」」」、「日本」」」、「日本」」」、「日本」」」、「日本」」、「日本」」」、「日本」」」、「日本」」、「日本」」」、「日本」」、「日本」」」、「日本」」」、「日本」」、「日本」」」、「日本」」」、「日本」」」、「日本」」」、「日本」」」、「日本」」」、「日本」」」、「日本」」」、「日本」」」、「日本」」」、「日本」」」、「日本」」」、「日本」」」、「日本」」」、「日本」」」、「日本」」」、「日本」」」、「日本」」」」、「日本」」」」」、「日本」」」」」、「日本」」」」」」」、「日本」」」」」」」」」」 |                                                    |       |         |                 |      |     |              |     |                                                 |  |  |
|----------------------------------------------------------------------------------------------------|----------------------------------------------------|-------|---------|-----------------|------|-----|--------------|-----|-------------------------------------------------|--|--|
|                                                                                                    | 使用                                                 |       |         | プリンタ            |      | 14  | 用紙           | 向き  | ≋  «  1/1 →   ≫  <b>Q</b>   <b>-</b>   <i>⊟</i> |  |  |
| 小袋                                                                                                    | <b>v</b>                                           | RICO  | H IPSiC | ) GX e5500_トレイ1 |      | 1   | 386          | 0   |                                                 |  |  |
| 中袋                                                                                                    | ✓                                                  | RICO  | H IPSiC | ) GX e5500_トレイ1 |      | 1   | 387          | 0   |                                                 |  |  |
| 大袋                                                                                                    | ✓                                                  | RICO  | H IPSiC | ) GX e5500 トレイ1 |      | 1   | 13           | 0   |                                                 |  |  |
| 特大袋                                                                                                    |                                                    | RICO  | H IPSiC | ) GX e5500_トレイ1 |      | 1   | 9            | 0   |                                                 |  |  |
| ラベル                                                                                                    |                                                    |       |         | _               |      | 0   | 0            | 0   |                                                 |  |  |
| 手帳                                                                                                    |                                                    |       |         |                 |      | 0   | 0            | 0   | のためより                                           |  |  |
| 薬情                                                                                                    |                                                    |       |         |                 |      | 0   | 0            | 0   | 0)45 9 9                                        |  |  |
| 項目名                                                                                                    | 印刷                                                 | Х     | Y       | フォント            | サイズ  |     | 書式           | ^   | 医療機関                                            |  |  |
| 用法                                                                                                    | ✓                                                  | 22.0  | 81.0    | MS P明朝          | 28   |     |              |     | 診療科目 顧剤日:H26/04/28                              |  |  |
| 用量                                                                                                    | ✓                                                  | 22.0  | 105.0   | MS P明朝          | 18   |     |              |     | 患者プリガナ                                          |  |  |
| 1日回数                                                                                                    | ✓                                                  | 18.0  | 71.0    | MS P明朝          | 21   |     |              |     | ■■■■■■■■■■■■■■■■■■■■■■■■■■■■■■■■■■■■■■          |  |  |
| 日数・回数                                                                                                    | ✓                                                  | 78.0  | 71.0    | MS P明朝          | 20   |     |              |     |                                                 |  |  |
| 服用指示タイトル                                                                                                    |                                                    | 70.0  | 75.0    | MS P明朝          | 17   |     |              |     | 1日回数 B数·回数                                      |  |  |
| 服用指示                                                                                                    | ✓                                                  | 22.0  | 92.0    | MS P明朝          | 17   |     |              |     |                                                 |  |  |
| 注意事項タイトル                                                                                                    |                                                    | 85.0  | 102.0   | MS P明朝          | 12   |     |              |     | -                                               |  |  |
| 注意事項                                                                                                    |                                                    | 0.0   | 0.0     | MS P明朝          | 12   |     |              |     | 四田松二                                            |  |  |
|                                                                                                    |                                                    | 10.0  | 35.0    | MS P明朝          | 12   |     |              |     | 版用指示                                            |  |  |
| 薬局名称                                                                                                    |                                                    | 12.0  | 156.0   | MS Pゴシック        | 22   |     |              |     |                                                 |  |  |
| 薬局住所                                                                                                    |                                                    | 12.0  | 165.0   | MS Pゴシック        | 11   |     |              |     | 用重                                              |  |  |
| 藥局TEL                                                                                                    |                                                    | 12.0  | 171.0   | MS Pゴシック        | 11   |     |              |     |                                                 |  |  |
| 藥局FAX                                                                                                    |                                                    | 50.0  | 171.0   | MS Pゴシック        | 11   |     |              |     |                                                 |  |  |
| 薬袋連番                                                                                                    |                                                    | 107.0 | 10.0    | MS Pゴシック        | 11   |     |              |     | 草品名称                                            |  |  |
| 服用時点                                                                                                    |                                                    | 60.0  | 73.0    | MS Pゴシック        | 40   |     |              |     |                                                 |  |  |
| 使用期限                                                                                                    |                                                    | 53.0  | 149.0   |                 | 12   | 使用期 | 硥:           |     | 薬品コメント                                          |  |  |
| 後発医薬品                                                                                                    |                                                    | 0.0   | 0.0     |                 | 0    |     |              | - v |                                                 |  |  |
| ▼ 薬種別 ○                                                                                                    | 内滴                                                 | ΩÞ    | 1服      | 〇 頓服 〇 外用       | 0;   | 主射  | o <b>−</b> ‡ |     | ● 影(雪りと開展を考える●                                  |  |  |
| No                                                                                                    | ED刷                                                | X     | Y       |                 | ファイル | 名   |              | _   |                                                 |  |  |
| 1                                                                                                    | <b>V</b>                                           | 9.0   | 49.0    | B6 aowm f       |      |     |              |     |                                                 |  |  |
| 2                                                                                                    |                                                    | 13    | 151     | WIN調剤 S4.wmf    |      |     |              |     |                                                 |  |  |
| 3                                                                                                    | <b>v</b>                                           | 0.0   | 0.0     |                 |      |     |              |     |                                                 |  |  |
|                                                                                                    |                                                    |       |         |                 |      |     |              |     |                                                 |  |  |
| X、Yltmm単位で<br>                                                                                                    | X、Ylはmm単位で設定します。文字サイズは、ポイント数で設定します。 OK キャンセル 通用(A) |       |         |                 |      |     |              |     |                                                 |  |  |

薬袋印刷

その他設定

## □薬種別

√を付けた薬種の設定(画像貼り付け)を行います。

- NO.1、2、3の3つまで印刷する画像を選択できます。
- 印刷:薬袋に印刷する項目にチェックを付けます。
- X:印字位置を横に移動。数値が大きいと右よりに印字。
- Y:印字位置を縦に移動。数値が大きいと下よりに印字。※用紙の左上隅が座標0になります。

ファイル名:ダブルクリックすると、ファイルから画像が選択できます。

全ての設定が終了したら、「適用」を押して「OK」で終了。

コンピューター故障に備えて、必要ファイルのバックアップしておくことをお勧めします。

薬袋印刷

その他設定

| オプション                                   | $\Rightarrow$ | システム設定 | $\Rightarrow$ | システム2                                          |
|-----------------------------------------|---------------|--------|---------------|------------------------------------------------|
| /////////////////////////////////////// |               |        |               | - <i>/ / / / / / / / / / / / / / / / / / /</i> |

| ७२२७                                                                                                    | ム設定                                  |                          |            | ×     |
|----------------------------------------------------------------------------------------------------|--------------------------------------|--------------------------|------------|-------|
| 基本 拡張 薬袋サイズ 薬品別コメント 患者別                                                                                                    | ロメント 薬情1                             | 薬情2                      | システム1      | システム2 |
| - バックアップ<br>バックアップ先<br>○#Win_System¥薬袋印刷SIPS¥BACKUP¥ 参照…<br>自動バックアップ<br>2毎日、起動時にゴバックアップする(1日1回のみ) ▼<br>最終バックアップ日時<br>2014/04/28 09:51:19<br>バックアップ実行 | その他<br>右マージン<br>印字フォント<br>処理開始遅れ (0) | 5 mm<br>MSP⊐t≫<br>10 sec | ック.9 point | 参照    |
| オブション<br>password □ ステータス画面に薬袋の「発行済」?<br>デバッグ用動作スイッチ<br>□ 日次クリア処理の停止(デモ用:転送データを消去しません)                                                               | 送表示する                                |                          |            |       |
| □ ログウインドウの表示(デバッグ用動作確認に使用します)                                                                                                    |                                      |                          |            |       |
| □ 薬品リストの表示(デバッグ用動作確認に使用します)                                                                                                    |                                      |                          |            |       |
| □ 修正データの検出を停止(転送データの全薬袋を出力します)                                                                                                    |                                      |                          |            |       |
| □ 薬袋を1枚づつ印刷する(プリンタに1枚ごとに送信します)                                                                                                    |                                      |                          |            |       |
| □ 薬袋をブレビュー表示する(1枚づつ印刷する時は最後の1枚のみです                                                                                                    | -)                                   |                          |            |       |
| 🥅 手動時に全ての薬袋の印刷チェックをはずす                                                                                                    |                                      |                          |            |       |
| □ 約束処方マスタ メンテを表示する                                                                                                    |                                      |                          |            |       |
| ─ FinePrintのエラー対策をする                                                                                                    |                                      |                          |            |       |
|                                                                                                    |                                      |                          |            |       |
|                                                                                                    |                                      |                          | ОК         | キャンセル |

バックアップ先: 参照 からバックアップファイルの保存先を指定します。

## 自動バックアップ:

1.自動バックアップしない・・・・自動でバックアップは行いません。

バックアップ実行 ボタンから手動で行ってください。

2.毎日、起動時にバックアップする(1日1回のみ)・・・・システム起動時に自動でバックア ップ行います。

※USB メモリなどの外部媒体をバックアップ先に指定している場合は、コンピューター起動直後は認識できないことがあるので、暫くしてからシステムを起動するか、手動バックアップを選択してください。

バックアップ実行 …ボタンを押すとバックアップ先へファイル保存します。

## 3.各マスタの保存・復元

薬品マスタや患者マスタ等の設定を保存しておくことで、都合によって、いつでもその時の 設定に戻すことができます。設定変更を触りすぎて設定が複雑になってしまった時などに 役立ちます。

各マスタの画面より、それぞれで行います。

オプション ⇒ ○○マスタ メンテ

|                     |         |               |      |       | 薬品マ | Z9 > | いテナ | ンス  |     |     |    |    |                    | × |
|---------------------|---------|---------------|------|-------|-----|------|-----|-----|-----|-----|----|----|--------------------|---|
| - 検索条件<br>薬品<br>薬品■ | ŧ<br>¦名 |               | 薬品⊐~ | - ۲   |     |      | 検   | 索   | クリア |     |    |    | -保存·復元<br>保存<br>復元 |   |
| コード                 | 略称      | 名称            | 単    | 立 大きさ | 薬袋  | 別袋   | 計量  | ラベル | 一包外 | 規定量 | 期限 | 薬種 | /                  | ~ |
| ፖንኑ04               |         | アクトス錠15       |      |       |     |      |     |     |     |     |    |    |                    |   |
| 7211                |         | アスベリンシロップ0.5% |      |       |     |      |     |     |     |     |    |    |                    |   |

【 保存 】

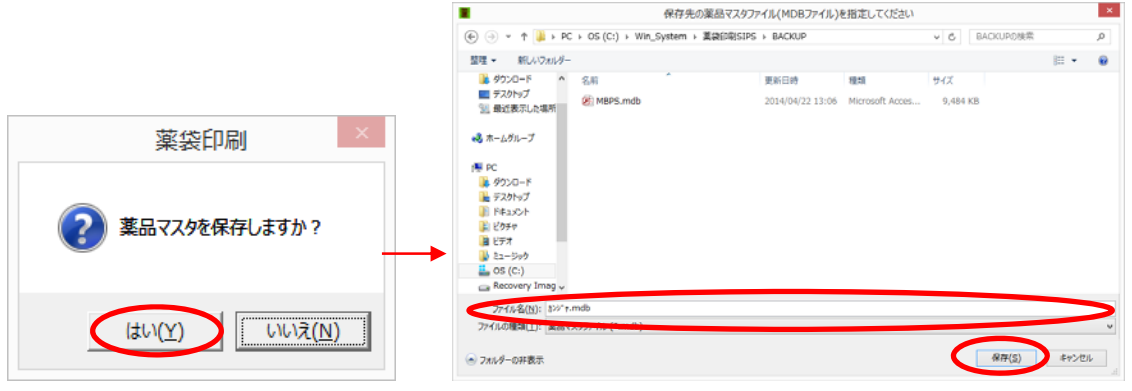

⇒ 保存先を指定して、適当なファイル名を付けて「保存」

※ファイル名は自由に付けても構いませんが、あとになって分かり易いものにします。

【 復元 】

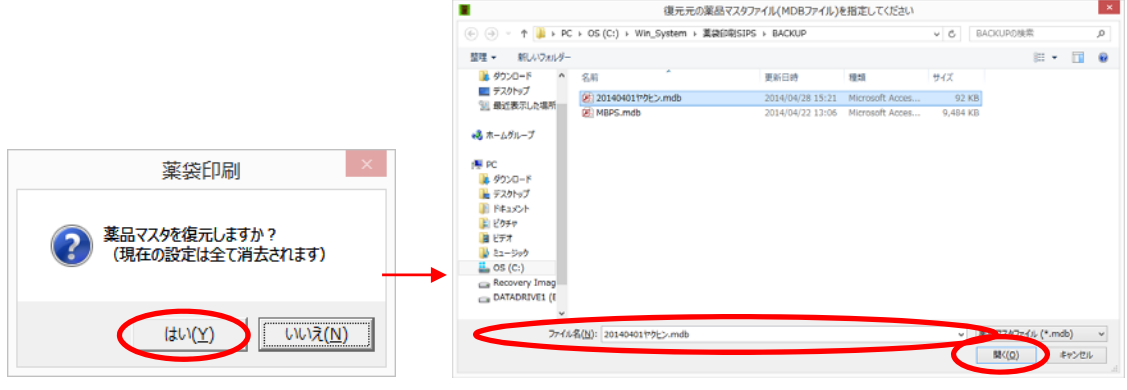

○○マスタを復元しますか? ⇒ 「はい」

⇒ 保存先のフォルダから復元したいファイルを選択して「開く」

ポイント

※ファイル名の前後に保存日を入れておくと、いつ頃の設定かが分かります。

その他設定

その他設定

## 4.不要な用法コメント(服用指示)を印刷しない

印刷項目の服用指示で薬袋に印刷したくないコメントがある場合は、以下の設定を行って ください。

※服用指示=用法コメント

用法コメントは、ほとんどのレセコンメーカーで外用部位や曜日指定などの用法とは別に入力された コメントに該当します。

<設定方法>

オプション-システム設定-システム1

■ システム設定 × 基本 拡張 薬袋サイズ 薬品別ロメント 患者別ロメント 薬情1 薬情2 システム1 システム2 管理

『「コメント」に、この文字があると印刷しない』に三つまで印刷対象外の文字を設定できます。

| 「コメント」に、この文字があると印刷しない 同時の日本ので、この文字があると印刷しない |
|---------------------------------------------|
|                                             |

印刷対象外の文字は、"その文字を含む"テキストとなります。

上の設定例だとレセコンに「◆」「●」「混合」という文字を含む場合は、そのコメントは薬 袋に印刷しません。

## 5.データの履歴保存日数

ステータス画面に表示するレセコンから受信したデータの保存期間を設定できます。 保存期間内はデータをクリアしないので、薬袋ソフト側から薬袋の再発行が可能です。 ★要注意★

※レセコンと同居している場合は、長期間の設定をしないでください。

長期間のデータ蓄積はソフトの動作及びパソコン自体の動作遅延に繋がります。

※推奨は0日=当日のみです。後日再発行が多い薬局では7日間ぐらいで設定します。

<設定方法>

オプション-システム設定-システム2

| 📳 システム設定 |      |       |         |         |     |     |         |       | ×  |
|----------|------|-------|---------|---------|-----|-----|---------|-------|----|
| 基本       | 拡張   | 薬袋サイズ | 薬品別コメント | 患者別コメント | 薬情1 | 薬情2 | システム1 🤇 | 22742 | 管理 |
| 履歴保存     | 日数に数 | 値を入力。 | 0       |         |     |     |         |       |    |

| - 日次クリア処理 |   |            |
|-----------|---|------------|
| 履歴保存日数    | 0 | 日(0=当日分のみ) |

# XI.よくある問い合わせ ~設定逆引き~

## 薬袋がいらない薬品

湿布薬やシロップ剤などで薬袋はいらない(手書きやラベルで対応)のに、薬袋発行される、 もしくは発行画面に印刷対象で上がってくるのを出てこないようにしたい場合、

|            | ■ 菜袋印刷 - [薬袋リスト] - □ ×                            |       |    |     |      |          |                            |      |    |                 |
|------------|---------------------------------------------------|-------|----|-----|------|----------|----------------------------|------|----|-----------------|
|            | アテイル(E) オプション(Q) ヘルプ(出)                           |       |    |     |      |          |                            |      |    |                 |
|            | #新期 患者ID 00004 患者氏名 患者 四郎 性別 男 生年月日 S08/04/26(81) |       |    |     |      |          |                            |      |    | 6(81)           |
| ☆ 茶袋 □ - 2 |                                                   |       |    |     |      |          |                            | □ -2 |    |                 |
| N          | 印刷                                                | 大きさ   | 枚数 | 日数  | 回数   | 用法       | 用量                         | 混合   | 選択 | 藥品名称            |
|            |                                                   |       |    |     |      |          |                            |      |    | アスペリンシロップ0.5%   |
| 1          | •                                                 | 小袋    | 1  | 3日分 | 1830 | 毎食後      | 1回1.33mL<br>1回各2.67mL(2種類) |      |    | ペリアクチンシロップ0.04% |
|            |                                                   |       |    |     |      |          |                            |      |    | ムコダイン シロップ 5%   |
| 2          | •                                                 | 小袋    | 1  | 4日分 | 1830 | 毎食後      | 1回1包                       |      |    | セフゾン細粒小児用10%    |
| 3          | •                                                 | 小袋    | 1  |     |      | 1日1回 ねる前 | 全量 4枚                      |      |    | ホクナリンテープ0.5mg   |
|            |                                                   | .1.4% |    |     |      | 100.00   | AB 20-                     | (日本) |    | プロペト(局)         |
| ľ          |                                                   | 1744  |    |     |      | 182.38   | 全量 20 g 🦉                  | 北日   |    | ペシカム 軟音         |

発行画面で発行の対象となっている場合は、初回は"印刷"の√を外してからそのまま必要 な薬袋のみを発行ください。自動印刷の場合は、発行されて初めて気が付きます。

| No | ED刷 | 大きさ | 枚数 | 日数  | 回数   | 用法  | 用量                         | 混合 | 選択 | 薬品名称            |
|----|-----|-----|----|-----|------|-----|----------------------------|----|----|-----------------|
| 1  |     |     |    |     |      |     |                            |    |    | アスベリンシロップ0.5%   |
| 1  |     | 小袋  | 1  | 3日分 | 1830 | 每食後 | 1回1.33mL<br>1回各2.67mL(2種類) |    |    | ペリアクチンシロップ0.04% |
|    |     |     |    |     |      |     |                            |    |    | ムコダイン シロップ 5%   |

次回から発行されない(画面にも出てこない)ようにするには、

## ① オプション ⇒ 薬品マスタメンテ

| 📕 ファイル(モ) | オプション(O) ハルプ(H) |
|-----------|-----------------|
|           | 印刷設定            |
| 調剤日       | システム設定          |
| 2014/04/  | 薬品マスタメンテ        |

② 該当の薬品を検索して"薬袋"欄で「なし」を選択します。

|                                  | 薬品マスタ メンテナンス                   | ×                 |
|----------------------------------|--------------------------------|-------------------|
| 検索条件<br>楽品名<br>アスベリンシ<br>楽品略称    |                                | 保存·復元<br>保存<br>復元 |
| コード 略称 名称<br>7スヘ11 アスペリンシロップ0.5% | 単位 大きさ 薬袋 別袋 計量 ラベル 一包外 規定量 期限 | 薬種 コメント           |

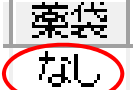

「なし」と表示されれば設定は完了です。

「閉じる」ボタンで薬品マスタ画面を閉じます。

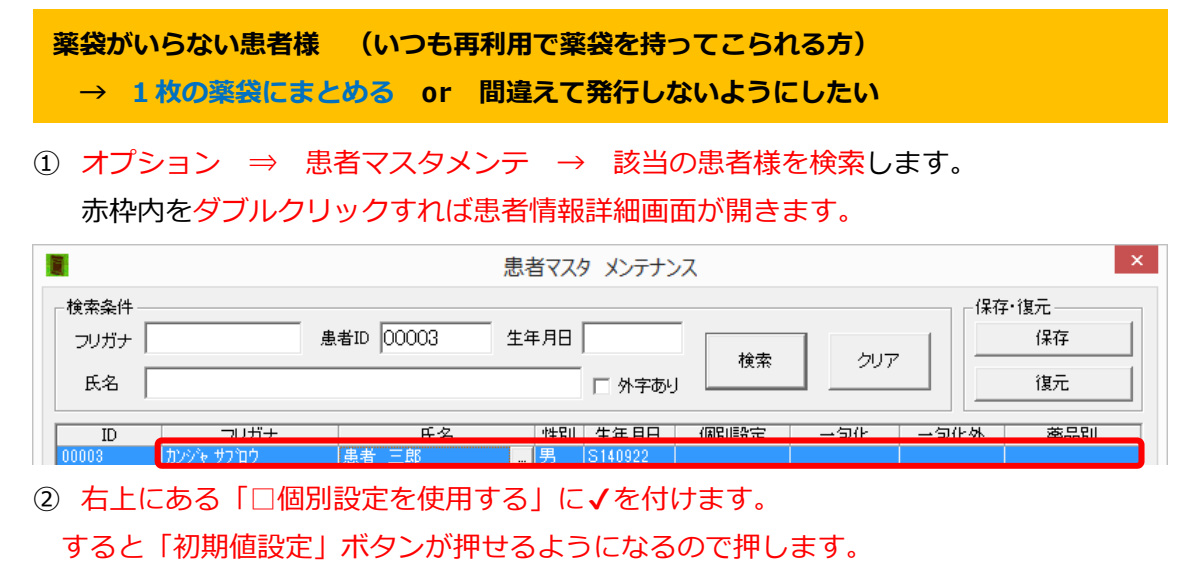

チェックの付き方がシステム設定と同じ(初期設定)になります。

|               | 患者情報 詳細 ×                                                                                                    |
|---------------|----------------------------------------------------------------------------------------------------|
| よ者情報 一包化5     | グループ Y (2000 10/2 875) Y (20日日 C.4                                                                                                    |
| 患者情報          | - 御殿堂                                                                                                    |
| 患者ID 00003    |                                                                                                    |
|               | No SW オゴジョン                                                                                                    |
| フリガナ カンジャサアロウ | 1 1 一 同一般用をまとの 3                                                                                                    |
| r.e. 建去 二印    | 2 2 一 ごじ用し、起床行・朝・量・夕・枕後朝にかける     5                                                                                                    |
| 100 100 B     |                                                                                                    |
| 生年月日 S140922  |                                                                                                    |
|               |                                                                                                    |
| 1世別   男       | 7 以間指定のある薬品同士考まとめる                                                                                                    |
|               | 出りる: (利期道該定)                                                                                                    |
|               |                                                                                                    |
|               |                                                                                                    |
|               | 14         医療機能(1)(第4日) STGR, /(4,1)           15         最大路(2) STGR, /(4,1)           16         由大路(2) STGR, /(4,1)           17         日本(1)(1)(1)(1)(1)(1)(1)(1)(1)(1)(1)(1)(1)(                                                                                                    |
|               | 14         医療機能(注意/相目を印刷しない)           15         角大葉白色振く発展)が印刷しない           16         一名(大助)・ビデーの目ます。           17         第4日の目ます。                                                                                                    |
|               |                                                                                                    |
|               |                                                                                                    |
|               |                                                                                                    |
|               |                                                                                                    |
|               |                                                                                                    |
|               |                                                                                                    |
|               |                                                                                                    |
|               |                                                                                                    |
|               |                                                                                                    |
|               | 1         E原本版「計算目前を回顧人へ」           15         最大端目差に換入し、           16         一名(大端目差に)方ち           17         架品名朴を打(ごと)口部する           18         ●名(大部)「本市」           19         薬品名朴を打(ごと)口部する           19         薬品名朴を打(ごと)口部する           20         用品名小の第 量・力に色といたろ           21         一名(大部)本市人へ)(第 量・ク)           22         初期代表で臨めての時 量・ク」           23         業績を印刷してい           24         業績を印刷してい           25         要員では、人口論           26         要員では、人口論           27         一名(小学・上母)、日間4)、毎日(本)(二下ろ) |
|               |                                                                                                    |
|               |                                                                                                    |
|               |                                                                                                    |

③ 患者氏名、病院名、薬局名だけ(用法や薬品名は印刷されない)を印刷した薬袋を1枚 発行する場合は、

「No.19 薬袋を一袋で印刷する」に√を付けます。

19 📝 薬袋を一袋で印刷する

(P11 参照)

▼どちらか必要な設定を行います。

薬袋がいらない=薬袋を発行しない患者さんの場合は、

「No.22 初期状態で薬袋の印刷チェック解除」にチェックを付けます。

22 🚺 初期状態で薬袋の印刷チェック解除

(P12 参照)

※薬袋リスト(発行画面)を停止している場合は"印刷"√が初期で外れています。

## 粉薬で「1回2包」服用するのに「1回1包」と印刷される

粉薬はなにも設定していなければ何gであっても1回量を「1回1包」で印刷します。 1回2包や3包で飲むことのある粉薬には1包の規格量を設定しておくことで正しく印刷 されます。

(例)処方 ツムラ大建中湯エキス顆粒 15g1日3回毎食間 7日分

なにも設定していなければ、「1回1包」で印刷されます。

| 1 🗹 中袋 1 7日分 | 1日3回 每食間服用 | 1012 | ツムラ大建中湯エキス顆粒(医療用) |
|--------------|------------|------|-------------------|
|              |            |      |                   |

オプション ⇒ 薬品マスタメンテ

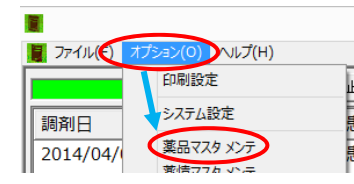

② 該当の薬品を検索して"規定量"欄をダブルクリックします。

| ■ 薬品マスタ メンテナンス                                                 | ×                 |
|----------------------------------------------------------------|-------------------|
| 検索条件                                                           | 保存·復元<br>保存<br>復元 |
| コード 略称 名称 単位 大きさ 薬袋 別袋 計量 ラベル 一包外 規定量 期限     ツムラた建中湯エキス顆粒(医療用) | 菜種         コメント   |

③ 薬品マスタヒート規定量という画面が展開します。

ヒート規定量の欄に1包の規格量を入力します。→「OK」

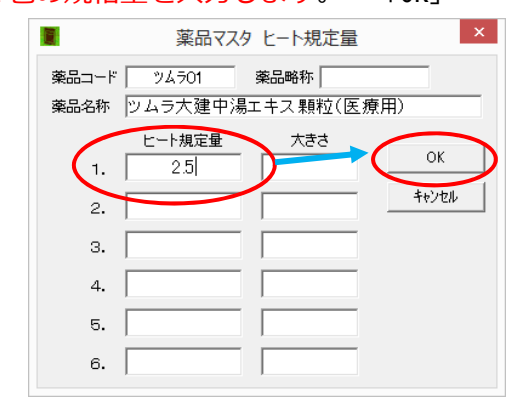

規定量

「規定量」欄に丸印が表示されれば設定は完了です。

「閉じる」ボタンで薬品マスタ画面を閉じます。

1 🗹 大袋 1 7日分 1日3回 毎食間服用 1回22 ソムラ大建中湯エキス顆粒(医療用)

1回量を設定した規格量で割った数字が包数となります。

例のツムラ大建中湯エキス顆粒は、1回5gなので、2.5で割ると「1回2包」となります。

#### 混ぜ合わせている粉薬なのに「1回各1包(\*種類)」と印刷される

2 種類以上の同用法同日数の粉薬を混ぜているかの判断の詳細は、21 ページを参照ください。 ここでは設定例を説明します。

設定例)

ビオフェルミン配合散とタンニン酸アルブミンとを混ぜ合わせて"1包"としているのに、 下のように「1回各1包(2種類)」となっている場合、

| No | ED刷 | 大きさ   | 枚数 | 日数      | 回数    | 用法          | 用量         | 混合 | 選択 | 薬品名称       |  |
|----|-----|-------|----|---------|-------|-------------|------------|----|----|------------|--|
|    |     | ch 4% |    | 4 11 25 | 1000  |             | 1回名1句(2新期) |    |    | ビオフェルミン配合散 |  |
|    | •   | 44    |    | 407     | 10.00 | <b>世</b> 民版 | 「回音」記(2種類) |    |    | タンニン酸アルブミン |  |

両方か片方の薬品が、薬品マスタの設定で"混合にすることは無い薬品"となっています。 ※通常、混ぜ合わせが考えられる薬品にはすべて計量**√**を付けます。

#### ① オプション ⇒ 薬品マスタメンテ

| オプション(O) ヽルプ(H) |
|-----------------|
| 印刷設定            |
| システム設定          |
| 薬品マスタメンテ        |
|                 |

②該当の薬品を検索します。

"計量"欄に✔が付いてあるか確認します。無い場合は✔を付けます。

| 1                       | 薬品マスタ メンテナンス                   | ×                 |
|-------------------------|--------------------------------|-------------------|
| - 検索条件<br>薬品名<br>薬品略称   | 楽品コード Lt7I 検索 クリア              | 保存·復元<br>保存<br>復元 |
| コード 略称 名称<br>ビオフェルミン配合散 | 単位 大きさ 薬袋 別袋 計量 ラベル 一包外 規定量 期間 | 2 菜種 コメント         |

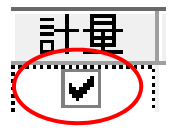

「閉じる」ボタンで薬品マスタ画面を閉じます。

| No | ED刷 | 大きさ               | 枚数 | 日数             | 回数   | 用法  | 用量 | 混合     | 選択 | 薬品名称       |
|----|-----|-------------------|----|----------------|------|-----|----|--------|----|------------|
|    |     | 1.4%              |    | 4 <b>D</b> / S | 1000 |     |    | ·= _ 1 |    | ビオフェルミン配合散 |
|    | •   | 17 <del>2</del> 4 | Ľ  | 407            | 1030 | 世民版 |    | ARC DI | ノ  | タンニン酸アルブミン |

用量が「1回1包」となり、混合に目印が付きます。

※混ぜているすべての粉薬に"計量"√を付けたのに「1回1包」とならない場合は、レセ コン側入力で同じ用法の括りで入力していない場合があります。

## ー包化薬袋の作り方(連続→反復、反復→連続)を患者個別に設定したい

(例) 処方 指示:全て一包化 ←レセコン側で薬袋用の一包化指示をたててください。

| リンデロン錠    | 1 錠   |
|-----------|-------|
| 1日1回朝食後   | 28日分  |
| ノイロビタン錠   | 3錠    |
| プロサイリン錠   | 3錠    |
| グラケーカプセル  | 3カプセル |
| 1日3回毎食後   | 28日分  |
| レンドルミン錠   | 2錠    |
| 1日1回ねる前   | 28日分  |
| トフラニール錠   | 2錠    |
| デパス錠      | 2錠    |
| 1日2回朝・夕食後 | 28日分  |

はじめに、初期設定(システム設定)をどうしているかで下記AかBの状態になります。

- A.オプション ⇒ システム設定
- 2 ✓ 一包化時に、起床時・朝・昼・夕・就寝前に分ける

↓ √有 ★連続

|  | No  | ED刷 | 大きさ   | 枚数 | 日数   | 回数   | 用法     | 用量   | 混合 | 選択 | 薬品名称           |
|--|-----|-----|-------|----|------|------|--------|------|----|----|----------------|
|  |     |     |       |    |      |      |        |      |    |    | リンデロン錠O. 5mg   |
|  |     |     |       |    |      |      |        |      |    |    | ノイロビタン配合錠      |
|  |     |     | do 4% | ,  | 2004 | 1010 | 却会後    |      |    |    | プロサイリン錠 20     |
|  | 1   | v   | 7.85  | '  | 2007 |      | \$1尺1女 |      |    |    | グラケー カプセル 15mg |
|  |     |     |       |    |      |      |        |      |    |    | トフラニール錠 10mg   |
|  |     |     |       |    |      |      |        |      |    |    | デバス錠0.5mg      |
|  | 2 🗹 |     | ☑ 中袋  |    |      |      | 昼食後    | 1回1包 |    |    | ノイロビタン配合錠      |
|  |     | •   |       | 1  | 28日分 | 1810 |        |      |    |    | プロサイリン錠 20     |
|  |     |     |       |    |      |      |        |      |    |    | グラケー カブセル 15mg |
|  |     |     |       |    |      |      |        |      |    |    | ノイロビタン配合錠      |
|  |     |     |       |    |      |      |        |      |    |    | プロサイリン錠 20     |
|  | 3   | •   | 中袋    | 1  | 28日分 | 1810 | 夕食後    | 1012 |    |    | グラケー カプセル 15mg |
|  |     |     |       |    |      |      |        |      |    |    | トフラニール錠 10mg   |
|  |     |     |       |    |      |      |        |      |    |    | デバス錠0.5mg      |
|  | 4   | •   | 小袋    | 1  | 28日分 | 1810 | ねる前    | 1回2錠 |    |    | レンドルミン錠O. 25mg |

## B.オプション ⇒ システム設定

| 2  | 一包化時に、起床時・朝・昼・夕・就寝前に分ける | √無 | ★反復 |
|----|-------------------------|----|-----|
| 16 | 一包化時に、就寝前を分ける           | √無 |     |

| No | ED刷    | 大きさ | 枚数 | 日数   | 回数   | 用法  | 用量   | 混合 | 選択           | 薬品名称           |
|----|--------|-----|----|------|------|-----|------|----|--------------|----------------|
|    |        |     |    |      |      |     |      |    | リンデロン錠O. 5mg |                |
|    | 1 🗹 大袋 |     |    |      |      |     |      |    |              | ノイロビタン配合錠      |
|    |        |     |    | 2004 | 1000 |     | 1回1包 |    |              | プロサイリン錠 20     |
|    |        |     | 2  | 2007 | 100  |     |      |    |              | グラケー カプセル 15mg |
|    |        |     |    |      |      |     |      |    |              | トフラニール錠 10mg   |
|    |        |     |    |      |      |     |      |    |              | デバス錠0.5mg      |
| 2  |        | 小袋  | 1  | 28日分 | 1810 | ねる前 | 1回2錠 |    |              | レンドルミン錠O. 25mg |

初期設定で作成される薬袋ではなく、もう一方の薬袋が必要な患者様がいる場合は、

① オプション ⇒ 患者マスタメンテ → 該当の患者様を検索します。

```
赤枠内をダブルクリックすれば患者情報詳細画面が開きます。
```

|                         |                              |                    | 患者マスタ メンテナンス              | λ    |     | ×                 |
|-------------------------|------------------------------|--------------------|---------------------------|------|-----|-------------------|
| ·検索条件 —<br>フリガナ  <br>氏名 |                              | 患者ID 00011         | 生年月日                      | 検索   | クリア | 保存·復元<br>保存<br>復元 |
| ID<br>00011             | フリガ <del>ナ</del><br>カンジャイッホウ | <u>氏名</u><br>患者 一包 | 性別  生年月日  <br> 女  S260622 | 個別設定 | 一包化 | ·包化外 蔡品別          |

② 右上にある「□個別設定を使用する」に√を付けます。

(3)

すると「初期値設定」ボタンが押せるようになるので押します。

✔の付き方がシステム設定と同じ(初期設定)になります。

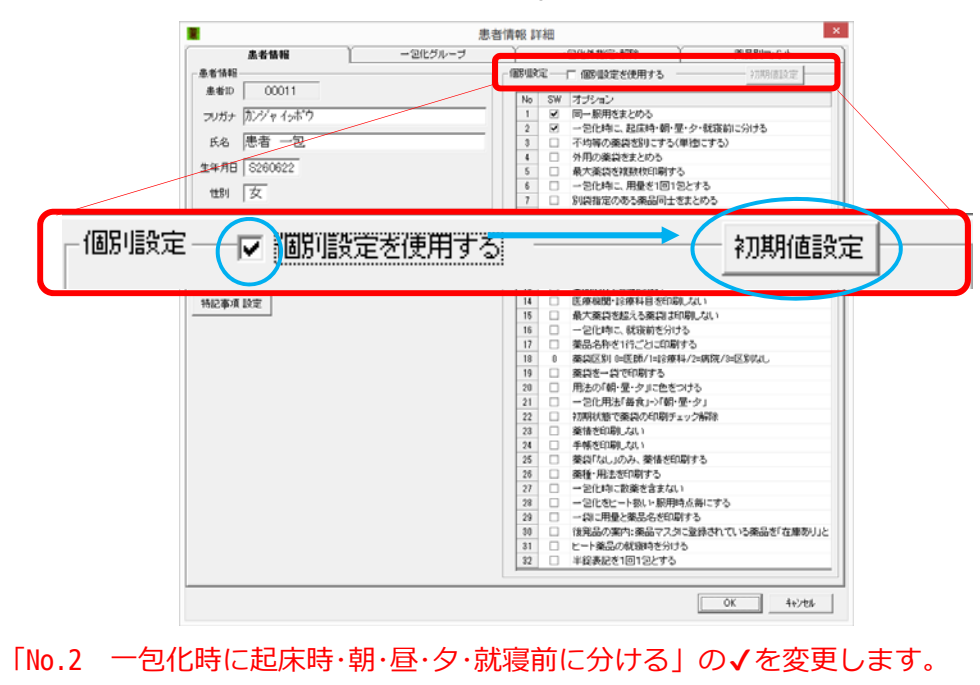

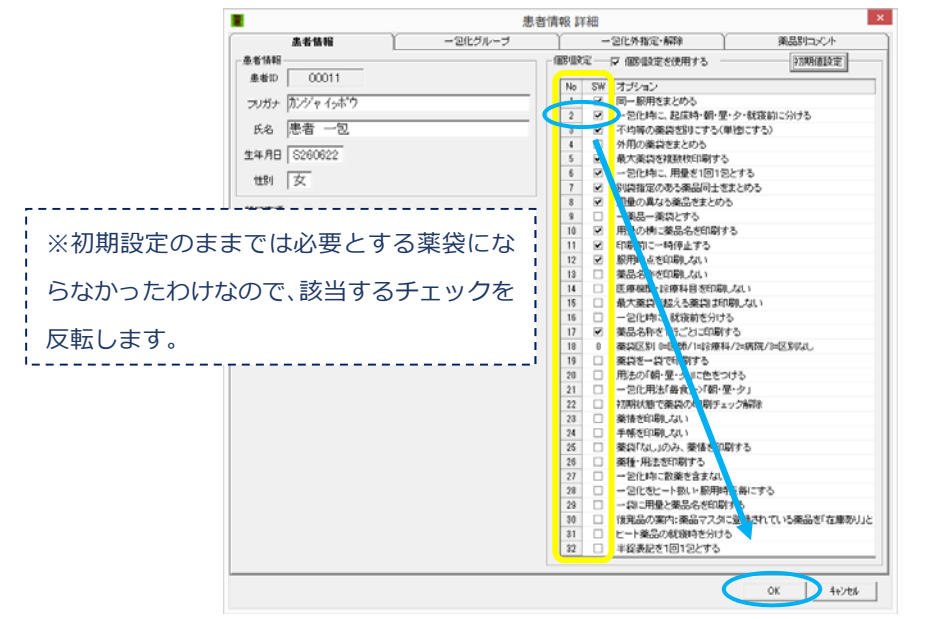

④ 「OK」ボタンで画面を閉じて、戻った画面を「閉じる」で設定完了です。

## 薬品一つに1枚の薬袋を作成したい

用法と日数が同じ薬品は、汎用的な設定内では同じ薬袋にまとまります。

|   |   |      |      |         |             |            | ビーエイ配合錠      |
|---|---|------|------|---------|-------------|------------|--------------|
|   |   | 1.7% | 4045 | 10.00   | <b>每</b> 余後 | 1回2錠       | ムコダイン錠500mg  |
| Ĺ | • | 1.94 | 407  | // 100E |             | 1回各1錠(3種類) | ロキソニン錠60mg   |
|   |   |      |      |         |             |            | トランサミン錠250mg |

そうでなく、一つの薬品に対して1枚ずつ薬袋を作成してほしいとの希望の患者様がいる 場合は以下の設定を行います。

## ① オプション ⇒ 患者マスタメンテ → 該当の患者様を検索します。

赤枠内をダブルクリックすれば患者情報詳細画面が開きます。

|       |           |            | 患者マスタ メンテナンズ   | ス    |     | ×                 |
|-------|-----------|------------|----------------|------|-----|-------------------|
| -検索条件 |           | 患者ID 00011 |                | 検索   | クリア | 保存·復元<br>保存<br>復元 |
| ID    | フリガナ      | 氏名         | 介子の9<br>  <br> | 個別設定 |     |                   |
| 00011 | カンジャ イッポウ | 患者 一包      | 女 S260622      |      |     |                   |

② 右上にある「□個別設定を使用する」に√を付けます。

すると「初期値設定」ボタンが押せるようになるので押します。

✔の付き方がシステム設定と同じ(初期設定)になります。

|                    | 患者情報 詳細 🛛                                                                          |
|--------------------|------------------------------------------------------------------------------------|
| ( 患者情報 ) 一回化グルーフ   | T COULS INCO. ATTA Y BURRIER C. 4                                                  |
| 患者情報               | - 御御殿定                                                                             |
| 患者ID 00011         |                                                                                    |
|                    | No SW オブション     D 同一瞬日がまとかろ                                                        |
| 2077 P127 + 124 7  |                                                                                    |
| 氏名 患者 一包           | 3 二 不均等の薬袋を別にする(単徳にする)                                                             |
| A 20 00 100000     | 4 外用の薬袋をまとめる                                                                       |
| 1474B S260622      | 5 日 最大薬袋を複数枚印刷する                                                                   |
| 世別友                | 6 2化時に、用量を1回12とする                                                                  |
|                    | 1 1 別県指定のある楽品の主をまとのら                                                               |
| 「個別設定」「「」」間別設定を使用す | 初期値設定                                                                              |
| 特記事項 設定            | 14      医療機関・診療科目を印刷しない                                                            |
|                    | 15 日 最大薬袋を起える薬袋は印刷しない                                                              |
|                    | 16 一 211時に、就設新を分ける                                                                 |
|                    | 17 二 東西20世代17二〇〇日期950                                                              |
|                    | 19 単均支一均で印刷する                                                                      |
|                    | 20 用法の「朝・量・夕」に色をつける                                                                |
|                    | 21 - 他の注意を見ていて、「「「「「」」」という「「「」」」という「「「」」」という「「「」」」という「「」」」という「「」」」という「「」」」という「「」」」 |
|                    | 22 注  おかいの  おかい  おかい  おかい  おかい  おかい  おかい  おかい  おかい                                 |
|                    | 23 単語を印刷しない                                                                        |
|                    | 24 中限を印刷しない                                                                        |
|                    | 27 第28 (30,30,95)、東田と日本的 2 5                                                       |
|                    | 27 二 一記化物に散業を含まない                                                                  |
|                    | 28 一 一 2 化 きヒート 扱い ト 駅 用時 点番にする                                                    |
|                    | 29 🗌 一約に用量と集品名を印刷する                                                                |
|                    | 10 (後発品の案内:薬品マスタに登録されている薬品を「在庫勢り」と                                                 |
|                    | 31 □ ビート業品の税額時を分ける                                                                 |
|                    | 12 □ 手段教授で1回12どする                                                                  |
|                    |                                                                                    |
|                    | OK 4+/t#                                                                           |
|                    |                                                                                    |

## ③ 「No.9 一薬品一薬袋とする」に√を付けます。

## 9 (☑) 一薬品一薬袋とする

④ 「OK」ボタンで画面を閉じて、戻った画面を「閉じる」で設定完了です。

| 2 |   | 小袋 | 1 | 4日分 | 1830 | 毎食後 | 1回2錠 | ビーエイ配合錠      |
|---|---|----|---|-----|------|-----|------|--------------|
| 3 | • | 小袋 | 1 | 4日分 | 1830 | 每食後 | 1回1錠 | ムコダイン錠500mg  |
| 4 | • | 小袋 | 1 | 4日分 | 1830 | 每食後 | 1回1錠 | ロキソニン錠60mg   |
| 5 |   | 小袋 | 1 | 4日分 | 1830 | 毎食後 | 1回1錠 | トランサミン錠250mg |

その患者様は、一薬品に対して1枚の薬袋を作成します。

- 包化ではないが、朝なら朝だけ、昼なら昼だけと服用時点毎の薬袋を作成したい

| No | ED刷 | 大きさ    | 枚数 | 日数       | 回数   | 用法           | 用量                 | 混合 | 選択 | 菜品名称              |
|----|-----|--------|----|----------|------|--------------|--------------------|----|----|-------------------|
|    |     |        |    |          |      |              |                    |    |    | ハルナールD錠O. 2mg     |
| 1  | •   | 小袋     | 1  | 14日分     | 1810 | 朝食後          | 1回各1錠(2種類)<br>1回2錠 |    |    | バップフォー錠 10        |
|    |     |        |    |          |      |              |                    |    |    | タケプロンOD錠15        |
| 2  | •   | 小袋     | 1  | 14日分     | 1820 | 朝・夕食後        | 1 🗆 1 カプセル         |    |    | ボルタレンSRカブセル37.5mg |
|    |     | 1.7%   | 1  | 1 / 0 4  | 1010 | わる前          | 1回1包               |    |    | ツムラ炙甘草湯エキス顆粒      |
| 0  |     | 1144   | 1  | 1407     |      | 14 อ ม       | 1回1錠               |    |    | テルネリン錠 1mg        |
| ,  |     | .1. 4% |    | 1 A D // | 1000 | <b>~~</b> /4 | 1回1カプセル            |    |    | セルベックスカプセル50mg    |
| 4  | •   | 11124  | ſ  | 1407     | 1030 | PT P612      | 1回1錠               |    |    | カルナクリン錠50IU       |

通常だと「1×朝食後」、「2×朝·夕食後」、「1×ねる前」、「3×毎食後」の薬袋が作成される 処方だとします。

患者様より「1×朝食後」、「1×昼食後」、「1×夕食後」、「1×ねる前」と服用時点ごとに薬袋 を分けほしいと希望があった場合は下記の設定を行います。

- ④ レセコン入力で、一包化でなくても一包化指示をたてて入力します。
- ⑤ オプション ⇒ 患者マスタメンテ → 該当の患者様を検索します。
   赤枠内をダブルクリックすれば患者情報詳細画面が開きます。

|          |          |            | 患者マスタ メンテナンズ        | ス    |        | ×                            |
|----------|----------|------------|---------------------|------|--------|------------------------------|
| -検索条件    |          | 患者ID 00009 | 生年月日                | 検索   | 207    | 保存·復元<br>保存                  |
| 氏名<br>ID | フリガナ     | 氏名         | ○ 外字あり<br>(性別) 生年月日 | 個別設定 | →匀化 →匀 | I&元           化外         率品別 |
| 00009    | カンジャ クロウ | 患者 九郎      | 男  S040303          |      |        |                              |

- ⑥ 右上にある「□個別設定を使用する」に√を付けます。
  - すると「初期値設定」ボタンが押せるようになるので押します。

チェックの付き方がシステム設定と同じ(初期設定)になります。

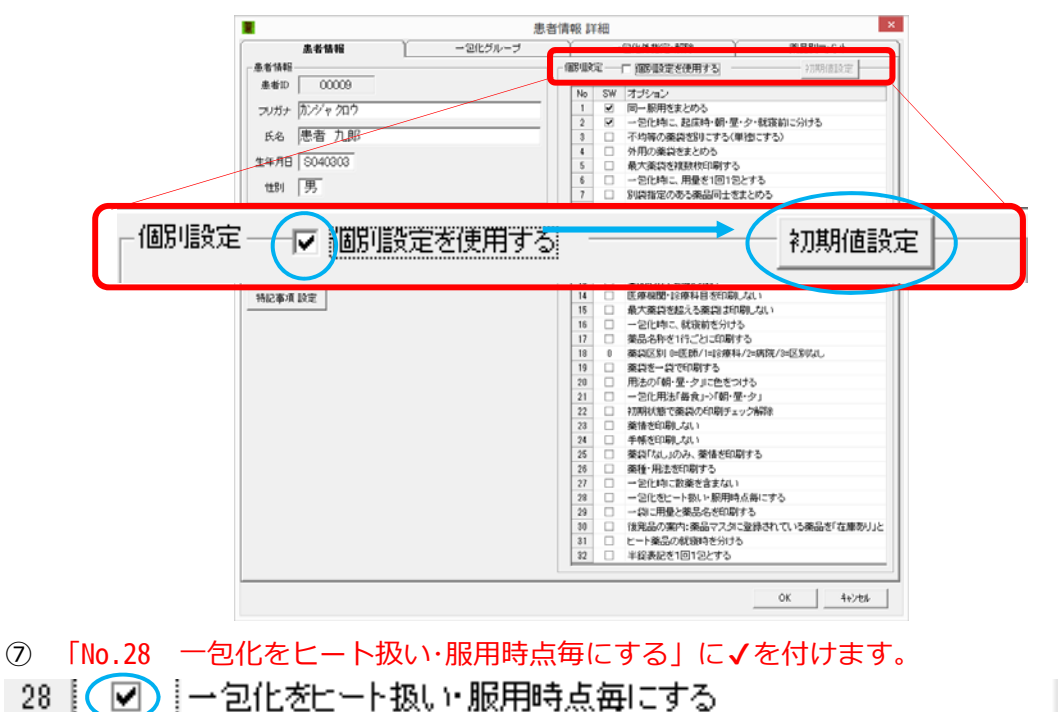

| 8 | 「OK」ボタン | で画面を閉じて、 | 戻った画面を | 「閉じる」 | で設定完了で | です。 |
|---|---------|----------|--------|-------|--------|-----|
|   |         |          |        |       |        |     |

| N | lo | ED刷 | 大きさ  | 枚数 | 日数        | 回数    | 用法     | 用量                                 | 混合 | 選択          | 薬品名称              |  |  |  |  |  |  |  |      |      |      |      |  |  |             |
|---|----|-----|------|----|-----------|-------|--------|------------------------------------|----|-------------|-------------------|--|--|--|--|--|--|--|------|------|------|------|--|--|-------------|
|   |    |     |      |    |           |       |        |                                    |    |             | ハルナールD錠O. 2mg     |  |  |  |  |  |  |  |      |      |      |      |  |  |             |
| 1 |    |     |      | 1  | 14日分      | 1810  | 朝食後    | 1回各1錠(3種類)<br>1回2錠<br>1回各1約7地(2種類) |    |             | バップフォー錠 10        |  |  |  |  |  |  |  |      |      |      |      |  |  |             |
|   | 1  | •   | 小袋   |    |           |       |        |                                    |    |             | タケプロンO D錠15       |  |  |  |  |  |  |  |      |      |      |      |  |  |             |
|   |    |     |      |    |           |       |        |                                    |    |             | ボルタレンSRカプセル37.5mg |  |  |  |  |  |  |  |      |      |      |      |  |  |             |
|   |    |     |      |    |           |       |        |                                    |    |             | セルベックスカプセル50mg    |  |  |  |  |  |  |  |      |      |      |      |  |  |             |
|   |    |     |      |    |           |       |        |                                    |    |             | カルナクリン錠50IU       |  |  |  |  |  |  |  |      |      |      |      |  |  |             |
|   |    |     |      | 1  | 14日分      | 1810  | 夕食後    | 1回各1加°刨(2種類)<br>1回1錠               |    |             | ボルタレンSRカプセル37.5mg |  |  |  |  |  |  |  |      |      |      |      |  |  |             |
|   | 2  | •   | 小袋   |    |           |       |        |                                    |    |             | セルベックスカプセル50mg    |  |  |  |  |  |  |  |      |      |      |      |  |  |             |
|   |    |     |      |    |           |       |        |                                    |    | カルナクリン錠50IU |                   |  |  |  |  |  |  |  |      |      |      |      |  |  |             |
|   |    |     | 1.4% | 1  | 1 4 11 45 | 1010  | わ Z 关  | 1回1包<br>1回1錠                       |    |             | ツムラ炙甘草湯エキス顆粒      |  |  |  |  |  |  |  |      |      |      |      |  |  |             |
| 1 | 0  | •   | 1144 | 1  | 1407      |       | 14.280 |                                    |    |             | テルネリン錠 1mg        |  |  |  |  |  |  |  |      |      |      |      |  |  |             |
|   |    |     | 1.4% | 1  | 1 4 0 4   | 1010  | 日会/後   | 1回1力°地                             |    |             | セルベックスカプセル50mg    |  |  |  |  |  |  |  |      |      |      |      |  |  |             |
|   | +  | •   | 1144 | 1  | 14077     | 14077 |        |                                    |    |             |                   |  |  |  |  |  |  |  | 1810 | 些民I& | 1回1錠 | 1回1錠 |  |  | カルナクリン錠50IU |

## ポイント

一包化の連続巻き薬袋との違いは、薬袋サイズ判定と用量の表記が異なります。

## 薬袋に開局時間を印刷したい

オプション→システム設定→基本

|    | 楽局名称    | I样式 盐社 Windy                             |        |
|----|---------|------------------------------------------|--------|
|    | 操用加主的   | /福岡市博多区博多校東2丁目                           | -      |
|    | 藥局TEL   | TEL: 092-474-1007                        | _      |
|    | 藥局FAX   | 1                                        |        |
|    | 用法タイトル  |                                          | 1      |
| 16 | 用指示タイトル | [                                        | 1      |
| 注  | 意事項タイトル |                                          | i i    |
| •  | -1XX    | 開局時間: 平日9時~18時 土9時~18時 日祝日休み             | $\geq$ |
|    |         | - 単単数行<br>                               |        |
|    |         | - 年編録定<br>- 小児 「 0 」 オ未満<br>老人 「 0 」 オ以上 |        |
|    |         |                                          |        |
|    |         |                                          |        |

- "コメント"に開局時間を入力します。「OK」ボタンで画面を閉じます。
- ※ "コメント"をすでに使用している場合は、用法タイトル、服用指示タイトル、注意事項タイトルも使用できますが 一袋印刷では印刷されません。
- ② オプション→印刷設定→設定を行う薬袋サイズのプリンタ名の上をクリックします。

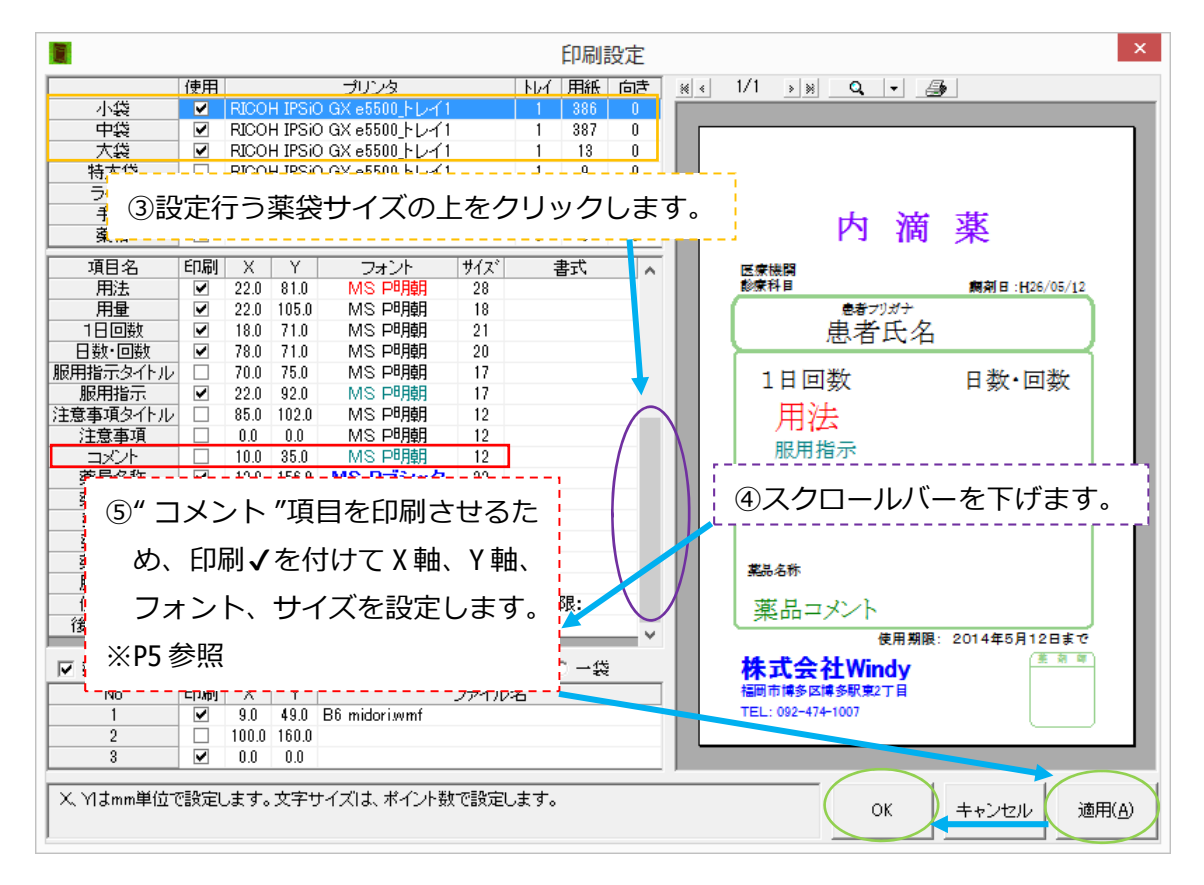

⑥「適用」→「OK」で設定完了。

使用している全ての薬袋サイズで設定を行ってください。

## 透析の薬袋

| (例)処方 | 指示:エパデール以外一包化      | ←レセコン側で薬袋用の− | -包化指示をたててください。 |
|-------|--------------------|--------------|----------------|
|       | ユベラNカプセル           | 3カプセル        |                |
|       | セロクラール錠            | 3錠           |                |
|       | エパデールS600          | 3包           |                |
|       | 1日3回毎食後            | 28日分         |                |
|       | ワーファリン錠            | 2錠           |                |
|       | <u>1日1回朝食後</u> 透析日 | 4日分 ★        |                |
|       | ワーファリン錠            | 1.5 錠        |                |
|       | 1日1回朝食後 非透析日       | 24日分 ★       |                |
|       | ワンアルファ錠            | 1錠           |                |
|       | 1日3回毎食後            | 28日分         |                |
|       | その他の内服処方           |              |                |

★ワーファリン錠は透析日と非透析日で服用量が異なるとします。その場合の入力は、 4日分「朝食後 <u>透析日</u>」、24日分「朝食後 <u>非透析日</u>」というように、ふつうの「朝 食後」ではなく、透析日か非透析日かの目印を付けた用法入力が必須となります。

そうすると、自動的に下記のように透析日と非透析日で日数を分割した薬袋が自動的に作成されます。

| No | 印刷 | 大きさ | 枚数 | 日数    | 回数   | 用法            | 用量   | 薬品名称           |
|----|----|-----|----|-------|------|---------------|------|----------------|
|    |    | 小袋  |    |       | 1830 | ] 送析日 朝・屋・夕食後 | 1012 | ユベラNカプセル100mg  |
| 1  |    |     |    |       |      |               |      | セロクラール錠20mg    |
|    |    |     |    |       |      |               |      | パナルジン錠100mg    |
|    |    |     | 1  |       |      |               |      | ワーファリン錠1mg     |
|    | ◄  |     |    | 4日分   |      |               |      | ワンアルファ錠O. 25μg |
|    |    |     |    |       |      |               |      | リボバス錠5         |
|    |    |     |    |       |      |               |      | ブレディニン錠50      |
|    |    |     |    |       |      |               |      | プレドニン錠ちmg      |
|    |    |     |    |       |      |               |      | ブロブレス錠2 2mg    |
| 2  |    | 大袋  |    |       |      | 非透析日 朝・昼・夕食後  | 1012 | ユベラNカプセル100mg  |
|    |    |     |    |       |      |               |      | セロクラール錠20mg    |
|    |    |     |    |       | 1830 |               |      | パナルジン錠100mg    |
|    |    |     |    |       |      |               |      | ワーファリン錠1mg     |
|    | •  |     | 1  | 2 4日分 |      |               |      | ワンアルファ錠0.25μg  |
|    |    |     |    |       |      |               |      | リポバス錠5         |
|    |    |     |    |       |      |               |      | ブレディニン錠50      |
|    |    |     |    |       |      |               |      | プレドニン錠5mg      |
|    |    |     |    |       |      |               |      | ブロブレス錠2 2mg    |
| 3  | ~  | 中袋  | 1  | 28日分  | 1830 | 朝昼夕食後         | 1回1包 | エパデール8600      |